# Nutzeranleitung für die Seite des ArtenFinders

### Inhaltsverzeichnis

- Wie ist die Seite aufgebaut? Hinweise wo welche Informationen zu finden sind
- Benutzerkonto erstellen und Login
- Selbst Melden und Meldungen
- Tipps und Tricks

- Es gibt Bereiche, die für jeden Interessierten - auch ohne Anmeldung - zu nutzen sind, und Bereiche die nur nutzbar sind, nachdem man sich im ArtenFinder angemeldet hat.
- Eine dieser öffentlich zugänglichen Seiten ist die <u>Startseite</u> mit aktuellen Informationen

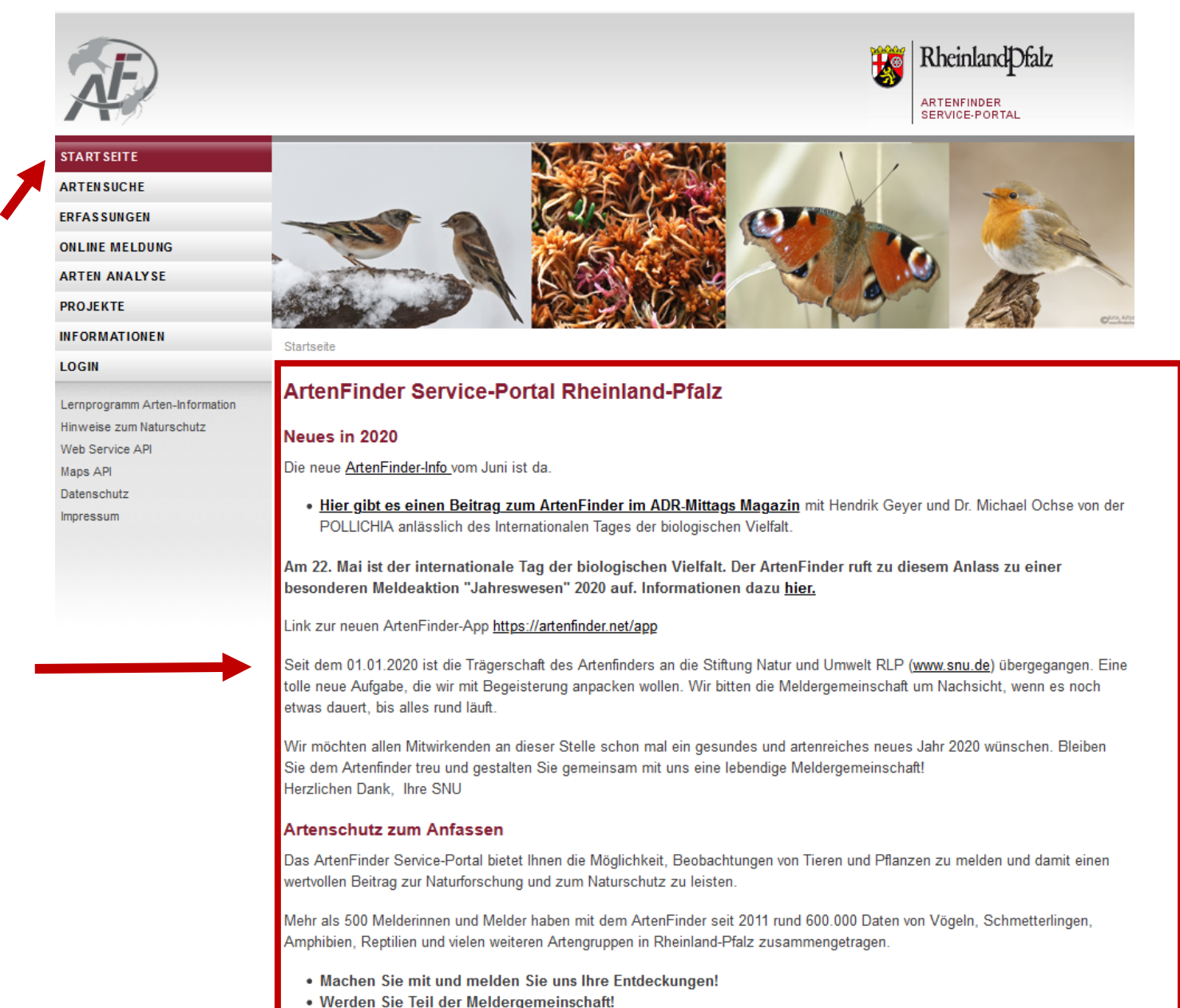

• Wir freuen uns auf Ihre Meldungen!

 Die <u>Projekte Seite</u> mit Informationen über laufende und abgeschlossene Projekte im ArtenFinder ist ebenfalls für jeden zugänglich.

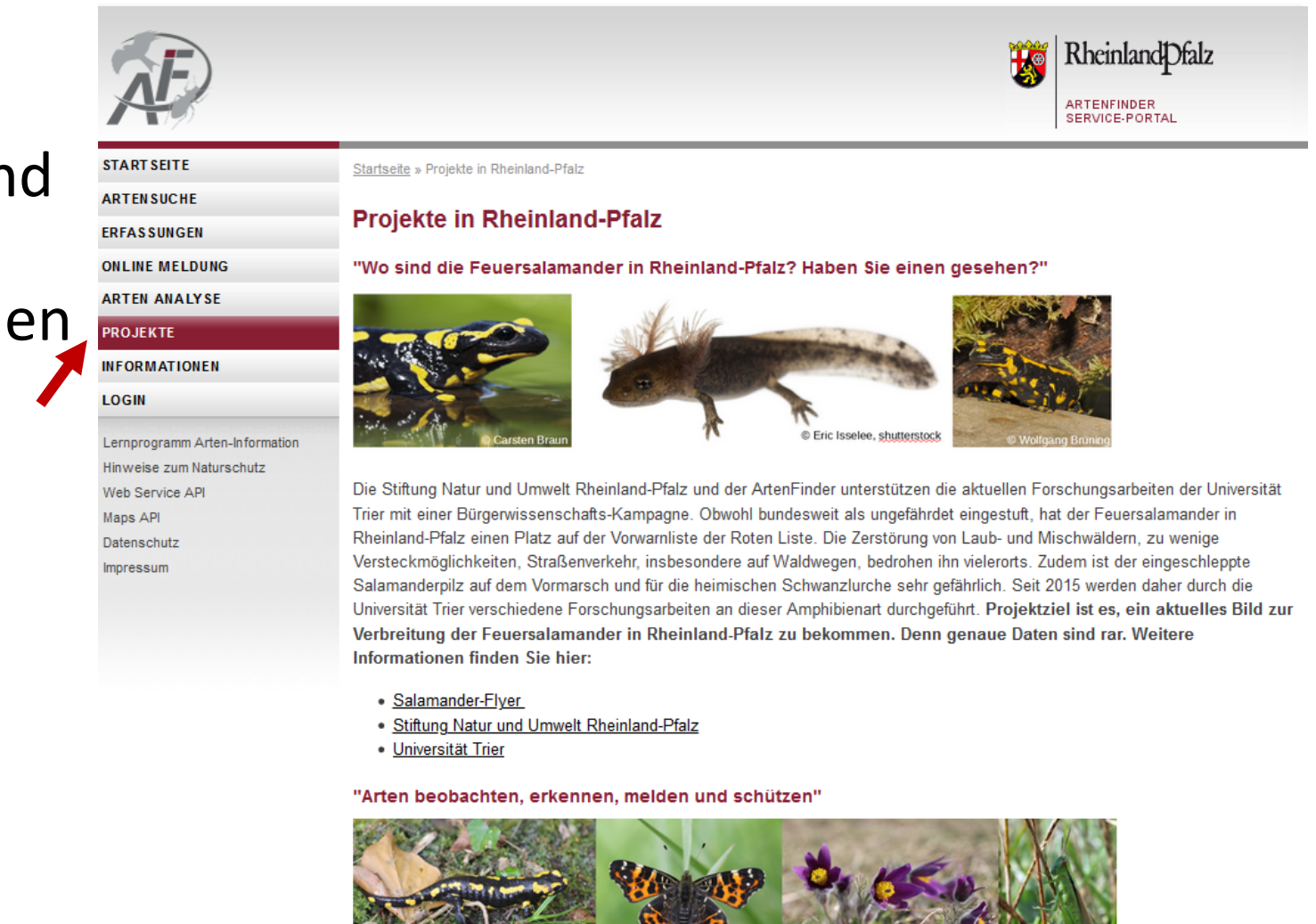

Projektziel ist das Erfassen vorrangig gesetzlich geschützer Tier- und Pflanzenarten durch Bürgerbeteiligung. Die von der Stiftung Natur und Umwelt Rheinland-Pflanz sowie den ArtenFinder Experten geprüften und freigegebenen Meldungen werden dem behördlichen Naturschutz, dem Verbandsnaturschutz, der Naturforschung und allen Interessenten frei zur Verfügung gestellt. Seit 2011 wurden rund 600.000 Daten erhoben, darunter auch ein großteil von gesetzlich geschützten Arten. Viele dieser Daten fanden im Naturschutz bereits Berücksichtigung.

"Im Schneckentempe durch Deutschland2 - Eindet die Gefleckte Weinbergschneckel"

### https://artenfinder.rlp.de/node/3

 Die Informationen Seite ist ebenfalls von jedem einzusehen. Hier finden Sie Hinweisen zur Nutzung des ArtenFinders, wie diesem Tutorial oder Hintergrundinformationen, wie eine Unterseite mit Namen, Kontaktinfo und Kurzportraits unserer kontrollierenden Experten.

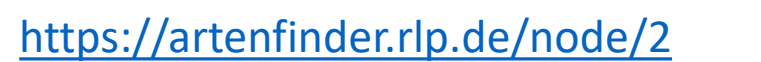

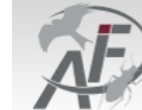

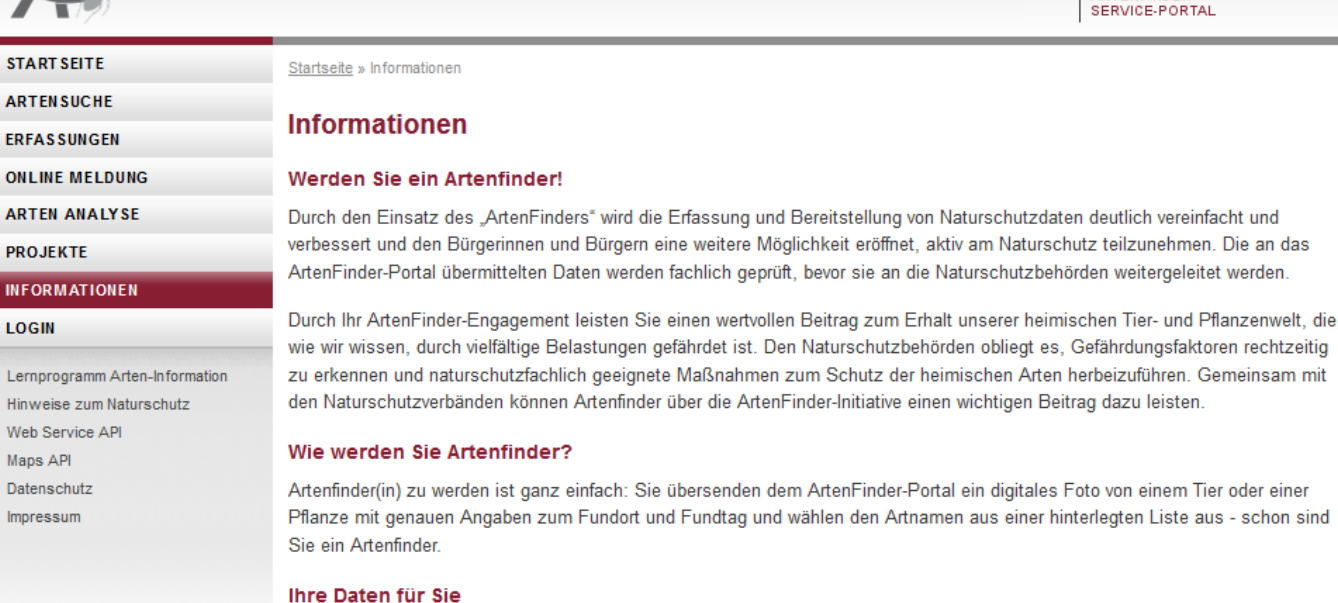

Im ArtenFinder-Portal können Sie Ihre Beobachtungen verwalten. Hier können Sie Ihre Meldungen auf einer Karte visualisieren, nachbearbeiten oder im Excel-Format auf Ihren PC exportieren. Ihre Beobachtungen speichern wir für Sie geschützt im Internet.

### Ihre Daten für die Naturschutzverwaltung – zum Schutz gefährdeter Arten

Sie möchten Ihre Beobachtungen den Naturschutzverbänden und dem amtlichen Naturschutz zur Verfügung stellen? Dazu steht die "Öffentliche Meldung" bereit. Auch nachträglich können Sie im ArtenFinder-Portal Ihre persönlichen Erfassungen in den Bereich "Öffentliche Meldungen" verschieben.

Experten verschiedener Artengruppen überprüfen Ihre Angaben auf Plausibilität, bevor die Meldung in die amtlichen Datenbestände aufgenommen wird. Ab diesem Zeitpunkt werden Ihre Fundmeldungen bei Eingriffen in die Natur berücksichtigt!

#### Funktionsumfang des ArtenFinder Service-Portals

Informationen zum Funktionsumfang des ArtenFinder Service-Portals erhalten Sie unter der Rubrik "Tipps für Einsteiger". Dort erfahren Sie wie Sie sich im ArtenFinder-Portal registrieren, Ihre erste Online-Meldung eintragen und Ihre Daten verwalten können.

Besitzer eines Smartphones können mit ihren ArtenFinder-Benutzerdaten auch die ArtenFinder App nutzen. Die Software kennt den Zeitpunkt und dank GPS den Ort der Beobachtung. Mit dem eingebauten Kompass und Ihrer Entfernungsschätzung verbessern Sie die Qualität der Standortkoordinaten des Fundpunktes. Sie können die Daten um ein Foto und einen Bemerkungstext ergänzen.

RheinlandDfalz

ARTENFINDER

• Eine wichtige öffentlich zugängliche Seite sind die Hinweise zum Naturschutz. Hier werden Sie auf einige Verhaltensweisen bei der Erfassung von Organismen hingewiesen, die zum Schutz der Natur unbedingt zu beachten sind.

| Æ                                                                                                    | <b>W</b>                                                                                                    | Rheinland Dfalz                                                                                                    |
|----------------------------------------------------------------------------------------------------|----------------------------------------------------------------------------------------------------|----------------------------------------------------------------------------------------------------|
| START SEITE                                                                                                    | <u>Startseite</u> » Hinweise zum Naturschutz                                                                                                    |                                                                                                    |
| ARTENSUCHE                                                                                                    |                                                                                                    |                                                                                                    |
| ERFASSUNGEN                                                                                                    | Hinweise zum Naturschutz                                                                                                    |                                                                                                    |
| ONLINE MELDUNG                                                                                                    | Artenfinderinnen und Artenfinder sind auch Artenschützer!                                                                                                    |                                                                                                    |
| ARTEN ANALYSE                                                                                                    | Für alle Artenfinderinnen und Artenfinder sollte ein rücksichtsvolles Verhalten in der Natur selbstvo                                                                                                    | erständlich sein. Dies bezieht sich                                                                                                    |
| PROJEKTE                                                                                                    | nicht nur auf Schutzgebiete, sondern gilt generell überall dort, wo Sie Tiere beobachten und Pflan                                                                                                    | zen oder Pilze suchen. In                                                                                                    |
| INFORMATIONEN                                                                                                    | Um das Interesse und die Akzeptanz für die Naturbeobachtung in der Bevölkerung zu erhöhen, tre                                                                                                    | nt gestort werden durren.<br>eten die Teilnehmer am                                                                                                    |
| LOGIN                                                                                                    | ArtenFinder-Projekt verständnisvoll und positiv gegenüber interessierten Bürgerinnen und Bürgern                                                                                                    | auf.                                                                                                    |
| Lernprogramm Arten-Information<br>Hinweise zum Naturschutz<br>Web Service API<br>Maps API<br>Datenschutz<br>Impressum | <ul> <li>Personen, die wissenschaftliche Arbeiten durchführen möchten, für die sie Ausnahmegenehmigur<br/>und/oder zum Betreten von Schutzgebieten abseits von Wegen benötigen, müssen diese bei den<br/>Naturschutzbehörden beantragen. Sie können sich aber gerne auch an die Stiftung Natur und Um</li> <li>Folgende Grundsätze und Verhaltensregeln sollten Sie beim Beobachten und Fotografieren beach</li> <li>Bei der Beobachtung und beim Studium von Tieren und Pflanzen haben deren Schutz und d<br/>stets oberste Priorität.</li> <li>Minimieren Sie Störungen von Vögeln und Beeinträchtigungen ihrer Lebensräume, indem Si<br/>Beobachtungsdistanz einhalten bzw. sich auf Wegen aufhalten, damit Sie die Tiere nicht au<br/>andere Wirbeltiere.</li> <li>Wenn Sie eine seltene Tierart entdecken, überlegen Sie gut, bevor Sie die Neuigkeit verbreit<br/>Personen beobachtet werden, ohne dass es gestört wird und ohne dass andere Arten beein</li> <li>Im ArtenFinder verzichten wir auf die Meldung von Vogelbrutstandorten. Es genügt einen Fur<br/>zu melden, z.B. Meldepunkt, an dem sich die Art zur Nahrungssuche aufhält. Sinnvoll ist es<br/>ein Brutstandort in der Nähe bekannt ist, in das Bemerkungsfeld einzutragen.</li> <li>In Deutschland haben Bürgerinnen und Bürger ein weitreichendes Betretungsrecht von Feldw<br/>Wäldern. Respektieren Sie bitte aber auch die Rechte der Landbesitzer und betreten Sie z.<br/>der Ernte. Betreten Sie keine Privatgrundstücke in Siedlungsgebieten, ohne sich vorher das<br/>Einentümster, ohne Zichtere sienzuhelen</li> </ul> | ngen zum Fangen von Tieren<br>zuständigen<br>welt Rheinland-Pfalz wenden.<br>hten:<br>ler Schutz ihrer Lebensräume<br>e eine genügend große<br>ifscheuchen. Gleiches gilt für<br>ten: Kann das Tier von vielen<br>iträchtigt werden?<br>ndort in der näheren Umgebung<br>s dann, den Hinweis, dass Ihnen<br>ern, nicht befriedeten Wiesen und<br>B. keine Wiesen und Felder vor<br>s Einverständnis des jeweiligen |

• Web Service API sowie Maps API verweisen auf die Schnittstelle des ArtenFinders, an welcher die Daten des ArtenFinders ohne Name des Erfassers ausgelesen werden können. Dies ist z.B. relevant, falls ein anderes Portal diese Daten nutzen möchte. Genauere Hinweise finden Sie auf den entsprechenden Seiten.

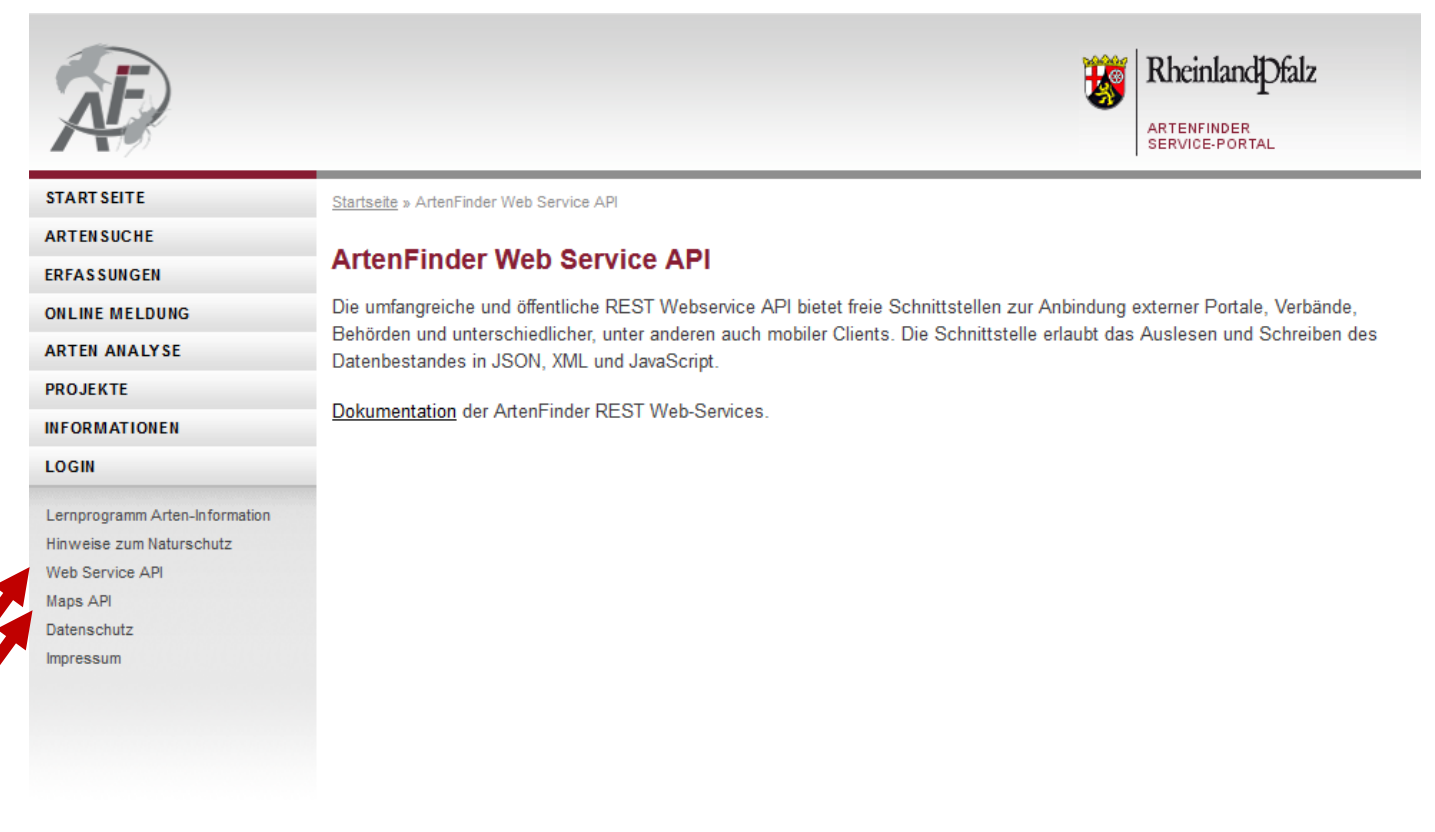

• Die Unterseite Datenschutz gibt allgemeine Hinweise auf die Verwendung Ihrer Erfassungen, sowie den Schutz Ihrer Daten. Weiterhin sind hier Kontaktdaten zu den jeweiligen Datenschutzbeauftragten hinterlegt.

### https://artenfinder.rlp.de/node/6

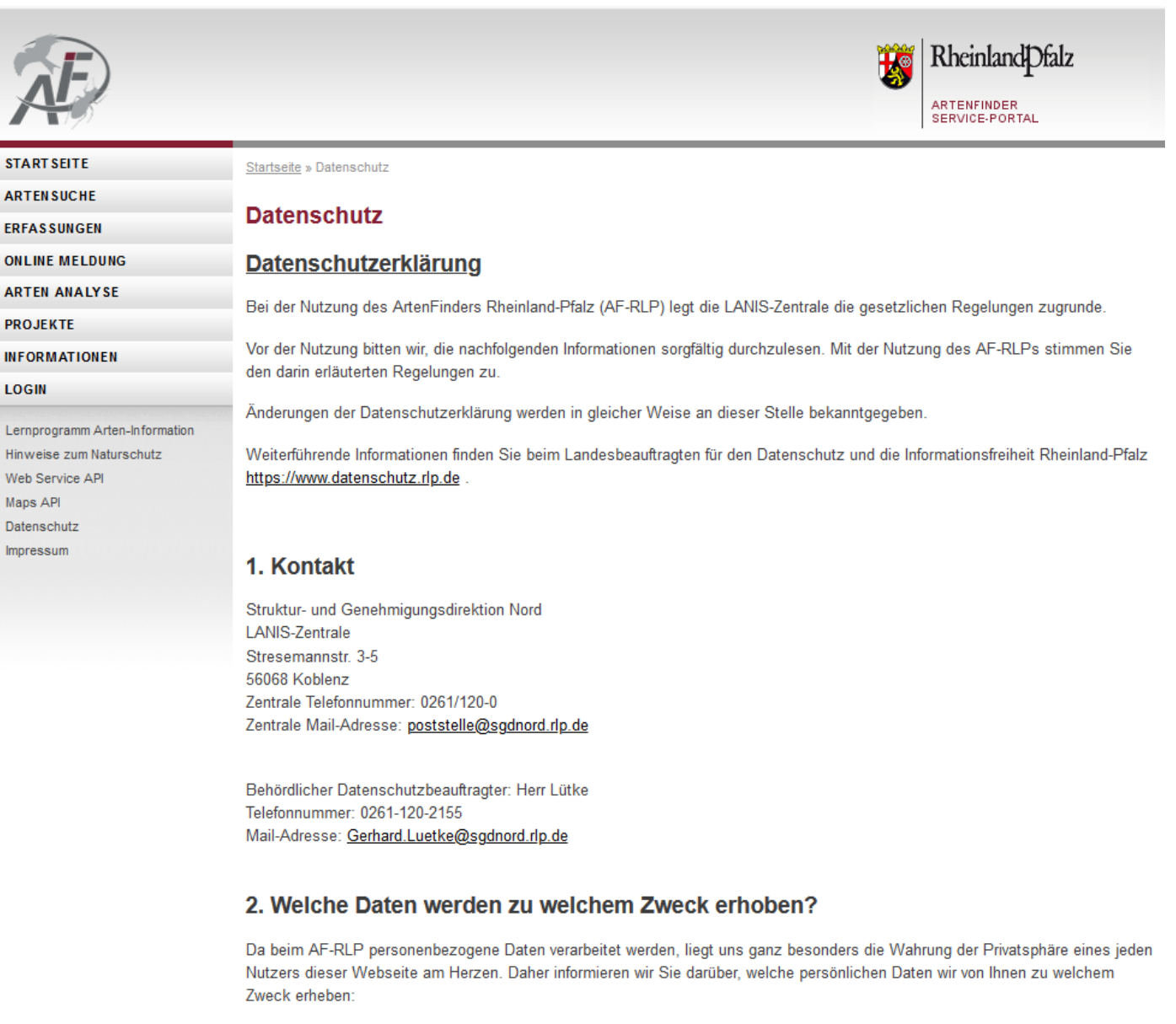

Zur Registrierung und zur Anmeldung auf der AF-RLP-Webseite erheben wir folgende Daten: Vor- und Nachname, Email-Adresse, Datum, Uhrzeit, IP-Adresse

Bei einer Meldung werden von uns persönliche Informationen abgefragt, welche auf einem besonders geschützten Server

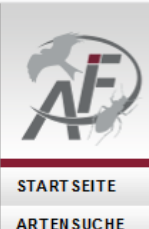

**ARTEN SUCHE** ERFASSUNGEN ONLINE MELDUNG ARTEN ANALYSE

 Unter <u>Impressum</u> finden Sie Kontaktadressen für die jeweils zuständigen Institutionen, welche den ArtenFinder betreuen.

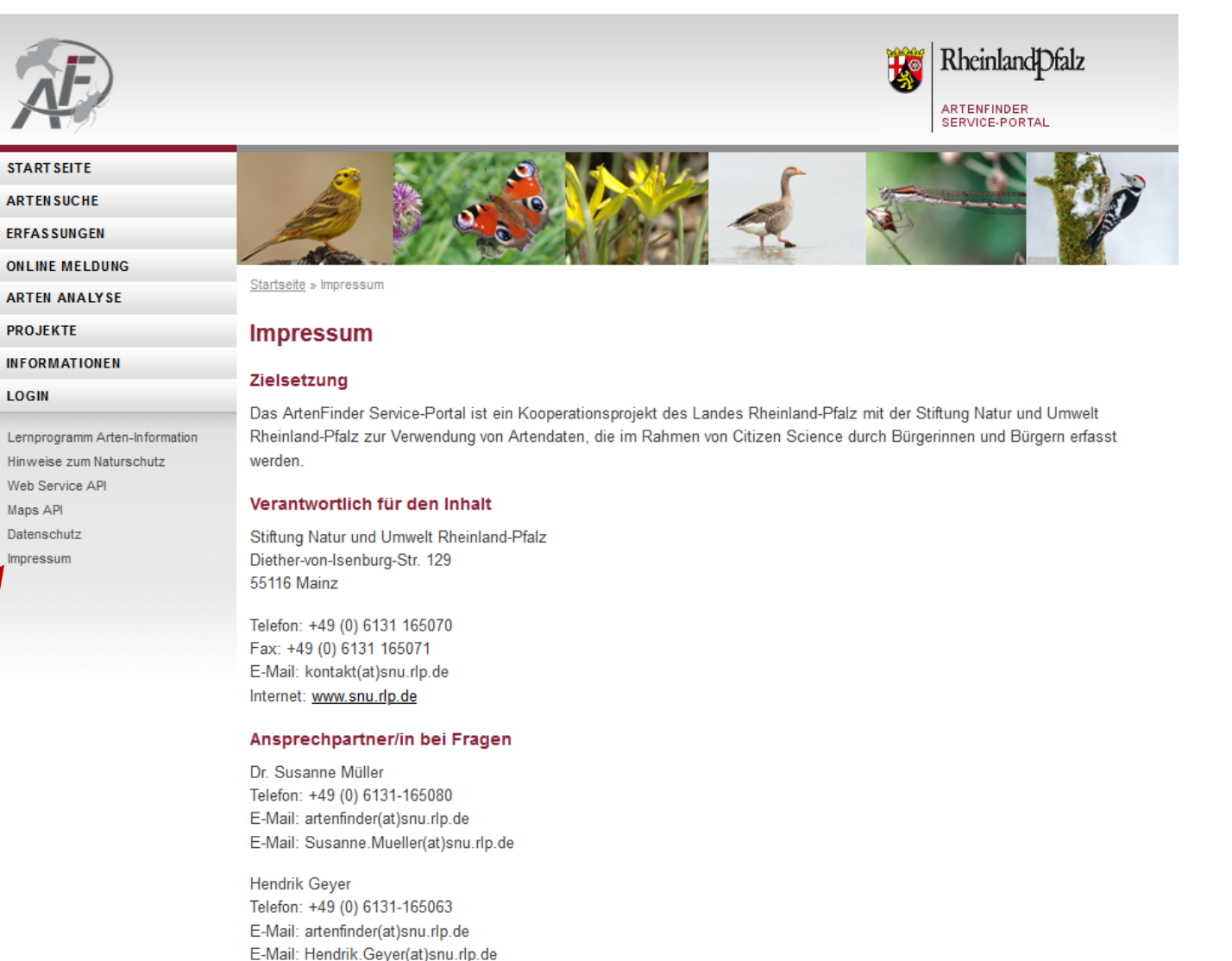

#### Technische und fachliche Umsetzung

u-werk, Umwelt und Informationsdienste www.u-werk.net, info(at)u-werk.net

#### Umsetzung ArtenAnalyse

### https://artenfinder.rlp.de/node/5

 Unter der <u>Artensuche</u> können Sie selbst, auch ohne Anmeldung, nach Artinformationen suchen.
 Ein Beispiel dafür wäre die räumliche/zeitliche Verteilung der eingegangenen Meldungen zu einer bestimmten Art im ArtenFinder.

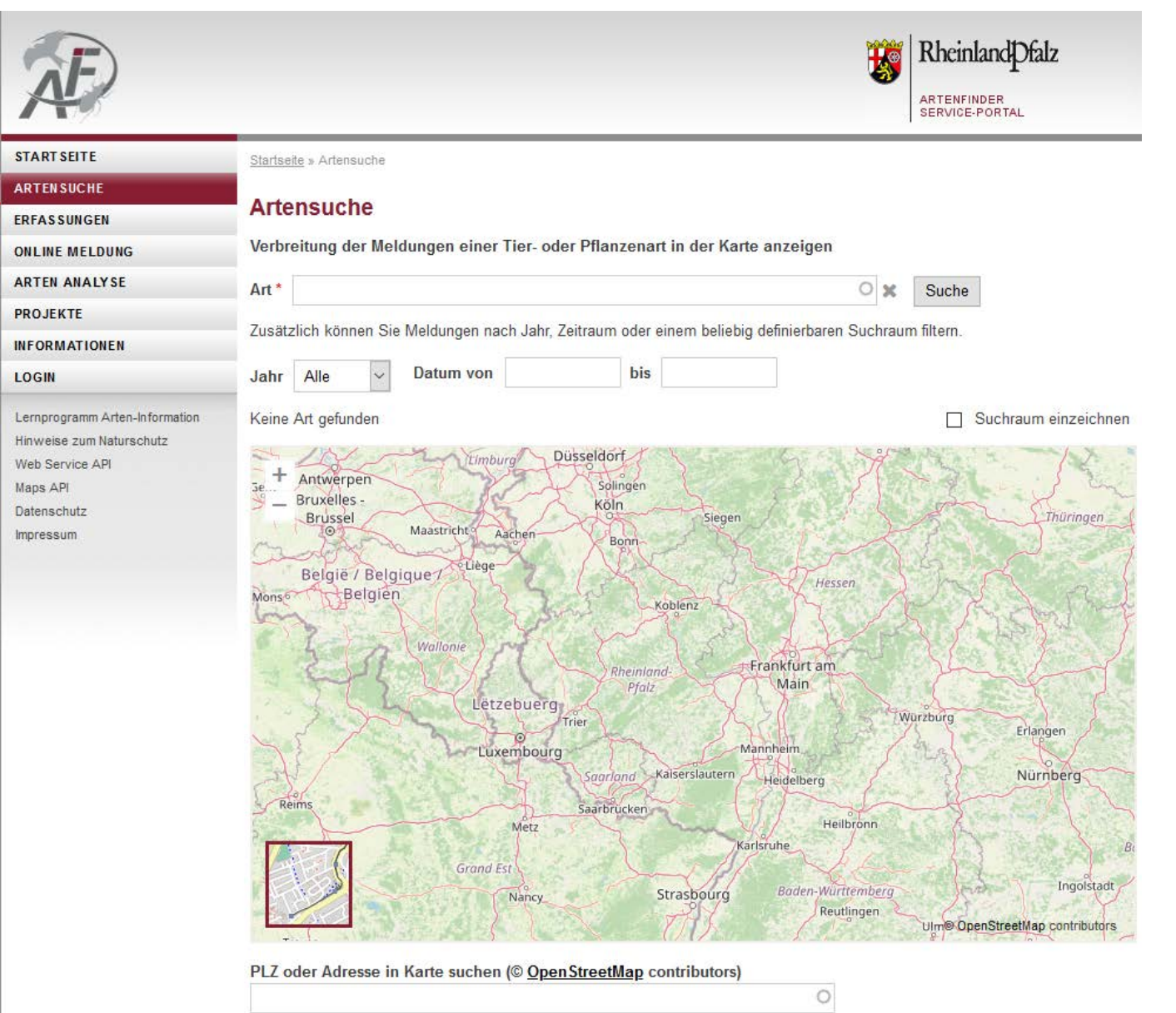

Folie Nr. 10

- Unter der <u>Artensuche</u> können Sie selbst, auch ohne Anmeldung, nach Artinformationen suchen.
   Ein Beispiel dafür wäre die räumliche/zeitliche Verteilung der eingegangenen Meldungen zu einer bestimmten Art im ArtenFinder.
- Sie bekommen weiterhin Hintergrundinformationen zu einigen hinterlegten Arten angezeigt

https://artenfinder.rlp.de/artensuche

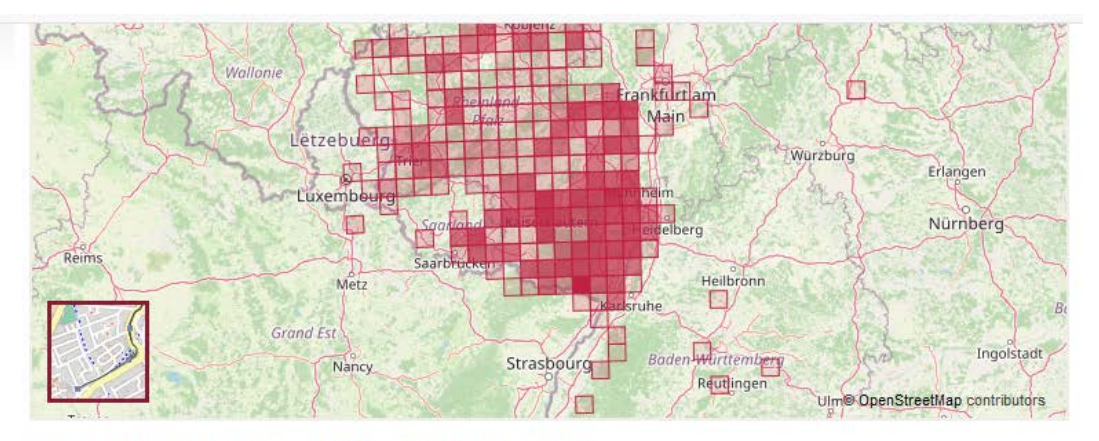

0

PLZ oder Adresse in Karte suchen (© OpenStreetMap contributors)

### Amsel (Turdus merula)

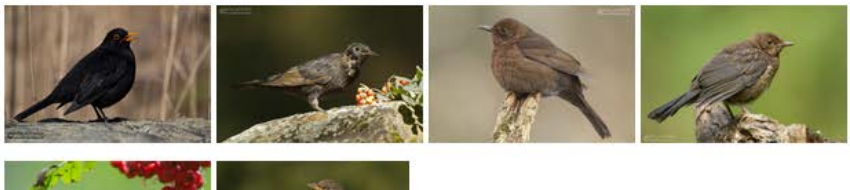

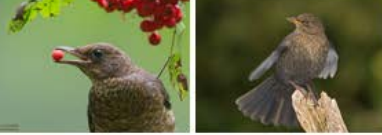

### Informationen zur Art

### Überregionale Verbreitung

Von NW-Afrika über Europa nördlich bis zur Nadelwaldzone, bis zum südlichen Ural sowie in kleineren Arealen von SW- und M-Asien über den Himalayabogen bis China, vom Tiefland bis in die höheren Berglagen verbreitet. In Australien und Neuseeland eingeführt. Der europäische Bestand wird sehr grob auf 37 - 54 Mio. BP geschätzt und als stabil eingestuft (HAGEMEIJER & BLAIR 1997).

### **Regionale Verbreitung**

Mehrere tausend Meldungen seit 2010 aus Rheinland-Pfalz belegen, dass die Amsel ein regelmäßiger und sehr häufiger Brut- und Jahresvogel in geeigneten Lebensräumen in allen Landesteilen ist. Ein Teil der Brutvögel, vor allem Weibchen und auch eher Jungvögel, verlässt im Winterhalbjahr Rheinland-Pfalz, dafür kommen etliche Durchzügler und Gastvögel dazu. Auch Waldamseln gehören zu den Einwanderern in Siedlungsgebiete.

- Die Seite <u>Arten Analyse</u> leitet Sie weiter zu einem Kartenprogramm. Hier können Sie komplexere Auswertungen/Untersuchungen mit den Daten des ArtenFinders tätigen.
- Zur Arten Analyse gelangen Sie durch einen Klick auf das Bild
- Ein Hilfe Video zur Anwendung der Arten Analyse finden Sie hier

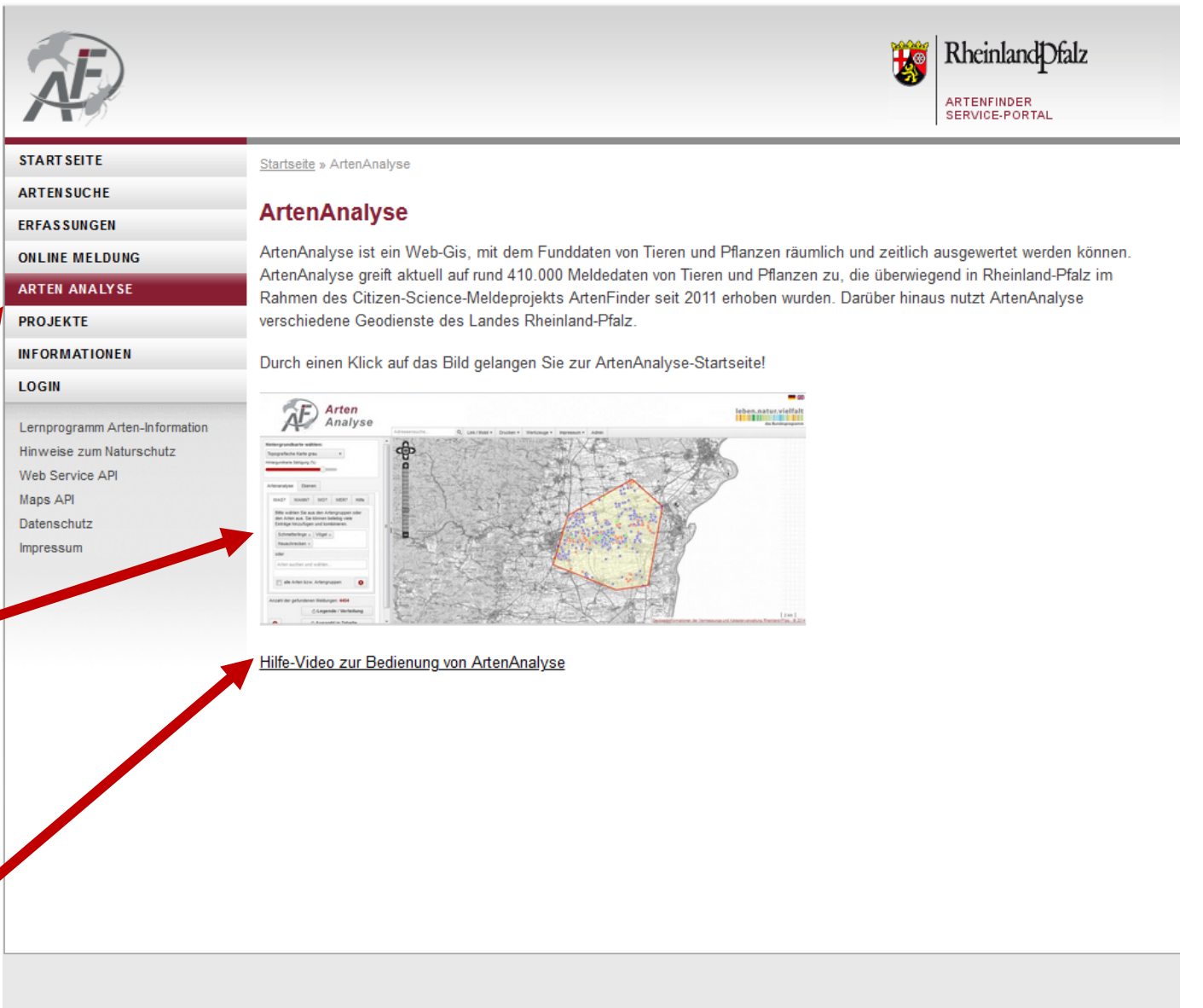

- Die Seite <u>Lernprogramm Arten-Information</u> leitet Sie weiter zu einer externen Anwendung, der ArtenInfo. Hier finden Sie viele Hinweise zu Tieren, Pflanzen und Pilzen und Bestimmungsliteratur, die bei der Artbestimmung von Organismen helfen kann.
- Zur Arten Info gelangen Sie durch einen Klick auf das Bild

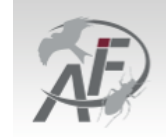

START SEITE

ARTENSUCHE

ERFASSUNGEN

ONLINE MELDUNG

ARTEN ANALYSE

INFORMATIONEN

Lernprogramm Arten-I

Hinweise zum Naturso Web Service API Maps API

Datenschutz Impressum

PROJEKTE

LOGIN

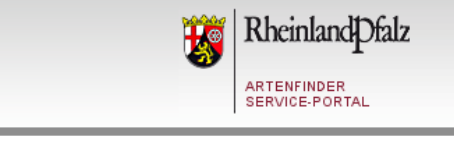

#### Startseite » Anwendung Arten-Information

### Anwendung Arten-Information

Die externe Anwendung ArtenInfo stellt Informationen zu heimischen Tier- und Pflanzenarten bereit. Mithilfe der Artenportraits und Bestimmungshilfen können Sie Ihr Wissen zu den verschiedenen Artengruppen erweitern. Alle veröffentlichten und geprüften ArtenFinder-Meldungen der betrachteten Art werden in einer Verbreitungskarte gezeigt. Zudem werden diese Meldungen in Form eines Meldezeitdiagramms dargestellt, so dass Sie sich über das jahreszeitliche Auftreten der Art informieren können. Durch einen Klick auf das Bild gelangen Sie zur ArtenInfo-Startseite!

| formation | ArtenInfo                                |                                                             |                                           |
|-----------|------------------------------------------|-------------------------------------------------------------|-------------------------------------------|
| utz       | Wilkommen bei ArtenInfol                 |                                                             | S                                         |
|           | Bitte wählen Sie eine Artengru           | ippe aus.                                                   |                                           |
| 1         | Vögel<br>in und um Rhemland-Pfaz<br>Mehr | Tagfalter<br>is und um Rheinstand Pfag<br>Mehr              | Gefäßpflanzen<br>in und um Reentand Praz. |
|           | Libellen<br>in und um Rheemand-Pfaz      | Heuschrecken<br>und Fängederstein in und um Reinstand Pfatz | Weitere Artengruppen                      |

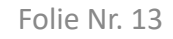

### Folie Nr. 14

# Benutzerkonto erstellen und Login

ERF

- Die Seite Erfassungen und Online Meldungen können Sie erst dann nutzen, wenn Sie sich angemeldet haben.
- Für die Anmeldungen gehen Sie unter LOGIN
- Wählen Sie hier den Reiter "Neues Benutzerkonto erstellen" und folgen Sie den Instruktionen

| Æ                                                                                                    | Rheinland Dfalz<br>Artenfinder<br>Service-portal                                                                                                    |
|----------------------------------------------------------------------------------------------------|----------------------------------------------------------------------------------------------------|
| START SEITE<br>ARTEN SUCHE                                                                                            | Startseite » Benutzerkonto                                                                                                    |
| ERFASSUNGEN                                                                                                    | Benutzerkonto                                                                                                    |
| ONLINE MELDUNG                                                                                                    | NEUES BENUTZERKONTO ERSTELLEN ANMELDEN NEUES PASSWORT ANFORDERN                                                                                                    |
| PROJEKTE                                                                                                    | Benutzername *                                                                                                    |
| LOGIN                                                                                                    | Leerzeichen sind erlaubt. Außer Kommata, Bindestriche, Apostrophe und Unterstriche sind Satzzeichen nicht erlaubt.<br>E-Mail-Adresse *                                                                                                    |
| Lernprogramm Arten-Information<br>Hinweise zum Naturschutz<br>Web Service API<br>Maps API<br>Datenschutz<br>Impressum | Eine gültige E-Mail-Adresse. Alle E-Mails der Website werden an diese Adresse geschickt. Die Adresse wird nicht veröffentlicht<br>und wird nur verwendet, wenn Sie ein neues Passwort anfordern oder wenn Sie einstellen, bestimmte Informationen oder<br>Benachrichtigungen per E-Mail zu erhalten.<br>Vorname * |
|                                                                                                    | Nachname *                                                                                                    |

Sichtbeobachtungen anonym veröffentlichen

Bei Auswahl zur anonymen Veröffentlichung werden Ihre Meldungen im ArtenFinder nicht mehr mit Ihrem Vor- und Nachnamen. sondern anonymisiert ausgegeben. Hierfür wird jeweils nur der Anfangsbuchstabe Ihres Vor- und Nachnamens verwendet (z.B. wird Hans Mustermann zu H... M...). Experten und Administratoren des ArtenFinder sehen weiterhin Ihren Klarnamen. Bei Exporten zu externen Systemen wie Naturgucker oder InsectIS werden die Klarnamen mitgeführt

Neues Benutzerkonto erstelle

### Benutzerkonto erstellen und Login

 Nachdem Sie sich ein Benutzerkonto angelegt haben klicken Sie auf den Reiter "Anmelden" und logen sich ein.

Achtung Leerzeichen werden mitbeachtet, sowohl bei Ihrem Benutzernamen als auch bei Ihrem Passwort!

| <b>NE</b>                      |                                                                             | 5 | Rheinlandpfalz |
|--------------------------------|-----------------------------------------------------------------------------|---|----------------|
|                                |                                                                             |   | SERVICE-PORTAL |
| START SEITE                    | <u>Startseite</u> » Login                                                   |   |                |
| ARTENSUCHE                     | Lonio                                                                       |   |                |
| ERFASSUNGEN                    | Login                                                                       |   |                |
| ONLINE MELDUNG                 | NEUES BENUTZERKONTO ER STELLEN ANMELDEN NEUES PASSWORT ANFORDERN            |   |                |
| ARTEN ANALYSE                  |                                                                             |   |                |
| PROJEKTE                       | Benutzername *                                                              |   |                |
| INFORMATIONEN                  | Cohon Sie Ihren Attenfinder Senies Datel Dheinland Dfelt Reputzernamen ein  |   |                |
| LOGIN                          | Geben Sie mien Artenninger Service-Fortal Kneimang-Flaiz-Dengizemannen ein. |   |                |
| Lernprogramm Arten-Information | Passwort *                                                                  |   |                |
| Hinweise zum Naturschutz       | Geben Sie hier das zugehörige Passwort an                                   |   |                |
| Web Service API                |                                                                             |   |                |
| Datenschutz                    | Anmelden                                                                    |   |                |
| Impressum                      |                                                                             |   |                |
|                                |                                                                             |   |                |
|                                |                                                                             |   |                |

https://artenfinder.rlp.de/user

### Benutzerkonto erstellen und Login

 Falls Sie Ihr Passwort vergessen haben können Sie unter "Neues Passwort anfordern" sich via E-Mail ein neues Passwort zusenden lassen.

| Æ                                                                                                    | Rheinland Dfalz<br>ARTENFINDER<br>SERVICE-PORTAL                |
|----------------------------------------------------------------------------------------------------|-----------------------------------------------------------------|
| START SEITE                                                                                                    | Startseite » Benutzerkonto                                      |
| ARTENSUCHE                                                                                                    | Pouvéroulouto.                                                  |
| ERFASSUNGEN                                                                                                    | Benutzerkonto                                                   |
| ONLINE MELDUNG                                                                                                    | NEUES BENUTZERKONTO ERSTELLEN ANMELDEN NEUES PASSWORT ANFORDERN |
| ARTEN ANALYSE                                                                                                    |                                                                 |
| PROJEKTE                                                                                                    | Benutzername oder E-Mail-Adresse *                              |
| INFORMATIONEN                                                                                                    |                                                                 |
| LOGIN<br>Lernprogramm Arten-Information<br>Hinweise zum Naturschutz<br>Web Service API<br>Maps API<br>Datenschutz<br>Impressum | Neues Passwort per E-Mail zuschicken                            |

Folie Nr. 16

### Folie Nr. 17

### Benutzerkonto erstellen und Login

- Sind Sie nun eingeloggt? Dann können Sie unter "Mein Konto" Ihre privaten Angaben ändern, sollte sich beispielsweise Ihre E-Mail-Adresse ändern.
- Hier können Sie ebenfalls verwalten, ob Sie den Newsletter bekommen wollen.
- Weiterhin können Sie hier Ihre Meldungen anonymisiert veröffentlichen. Wählen Sie diese Funktion an wird Ihre Meldung nur noch mit den ersten **Buchstaben Ihres Vor- und** Nachnamens veröffentlicht.

|                                | Mein Konto Abmelden                                                                                                    |
|--------------------------------|----------------------------------------------------------------------------------------------------|
| START SEITE                    | Startseite » Hendiny                                                                                                    |
| ARTENSUCHE                     |                                                                                                    |
| ERFASSUNGEN                    | Login-Name                                                                                                    |
| ONLINE MELDUNG                 | ANSICHT BEARBEITEN                                                                                                    |
| ARTEN INFO                     |                                                                                                    |
| ARTEN ANALYSE                  | Benutzerkonto Newsletter                                                                                                    |
| PROJEKTE                       | Aktuelles Passwort                                                                                                    |
| INFORMATIONEN                  |                                                                                                    |
| LOGIN                          | Geben Sie ihr aktuelles Passwort ein, um E-Mail-Adresse oder Passwort zu ändern. Neues Passwort anfordern.                                                                                                    |
| Leroprogramm Arten Information | E-Mail-Adresse *                                                                                                    |
| Hinweise zum Naturschutz       | Musteremail@email.de                                                                                                    |
| Web Service API                | Eine gültige E-Mail-Adresse. Alle E-Mails der Website werden an diese Adresse geschickt. Die Adresse wird nicht veröffentlicht                                                                                                    |
| Maps API                       | und wird nur verwendet, wenn Sie ein neues Passwort anfordern oder wenn Sie einstellen, bestimmte Informationen oder<br>Represensiehtigungen neue Meil zu erhelten                                                                                                    |
| Datenschutz                    |                                                                                                    |
| Impressum                      | Passwort                                                                                                    |
|                                | Passwortstärke:                                                                                                    |
|                                | Passwort bestätigen                                                                                                    |
|                                |                                                                                                    |
|                                | Nur wenn in beiden Feldern ein neues Passwort eingegeben wird, wird es geändert.                                                                                                    |
|                                | Vorname *                                                                                                    |
|                                | Hendrik                                                                                                    |
|                                | Nachname *                                                                                                    |
|                                | Geyer                                                                                                    |
| 1                              | Sichtbeobachtungen anonym veröffentlichen<br>Bei Auswahl zur anonymen Veröffentlichung werden Ihre Meldungen im ArtenFinder nicht mehr mit Ihrem Vor- und Nachnamen,<br>sondern anonymisiert ausgegeben. Hierfür wird jeweils nur der Anfangsbuchstabe Ihres Vor- und Nachnamens verwendet (z.B. wird<br>Hans Mustermann zu H, M). Experten und Administratoren des ArtenFinder sehen weiterhin Ihren Klarnamen. Bei Exporten zu<br>externen Systemen wie Naturgucker oder InsectIS werden die Klarnamen mitgeführt. |

Speichern

- Sind Sie nun eingeloggt, können Sie unter Online Meldungen eine Meldung abgeben.
- Wählen Sie hierzu zuerst den Ort auf der Karte aus an dem Sie die Beobachtung erfasst haben.
- Klicken Sie hierzu einmal in die Karte
- Sie können dazu auch unter PLZ oder Adresse entsprechend nach dem Gebiet suchen.

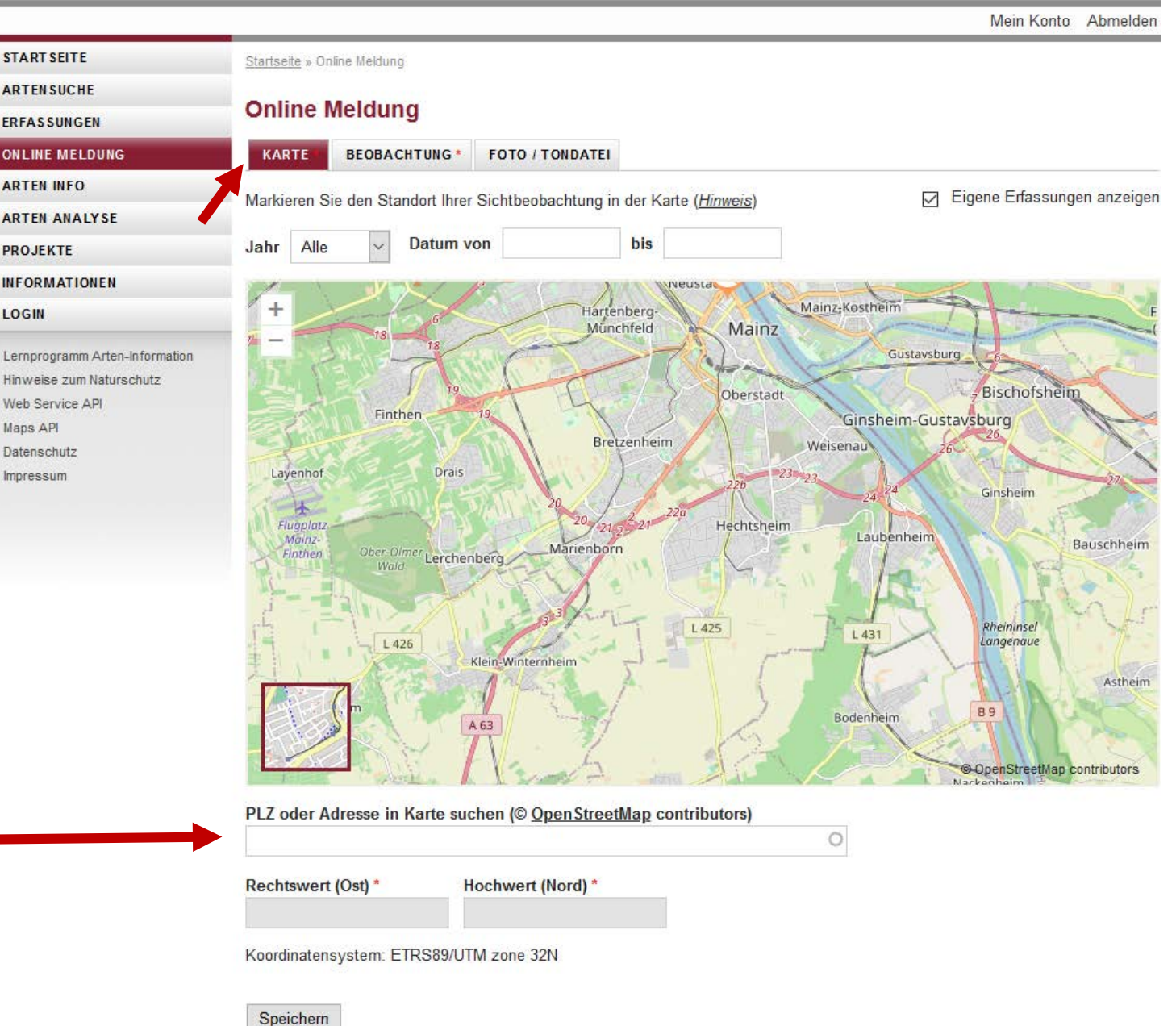

LOGIN

- Ihre bereits getätigten Erfassungen können Sie sich zur Orientierung anzeigen lassen. Diese können Sie auch nach Datum filtern.
- Der blaue Stecknadelkopf zeigt den Ort der neuen Erfassung an.

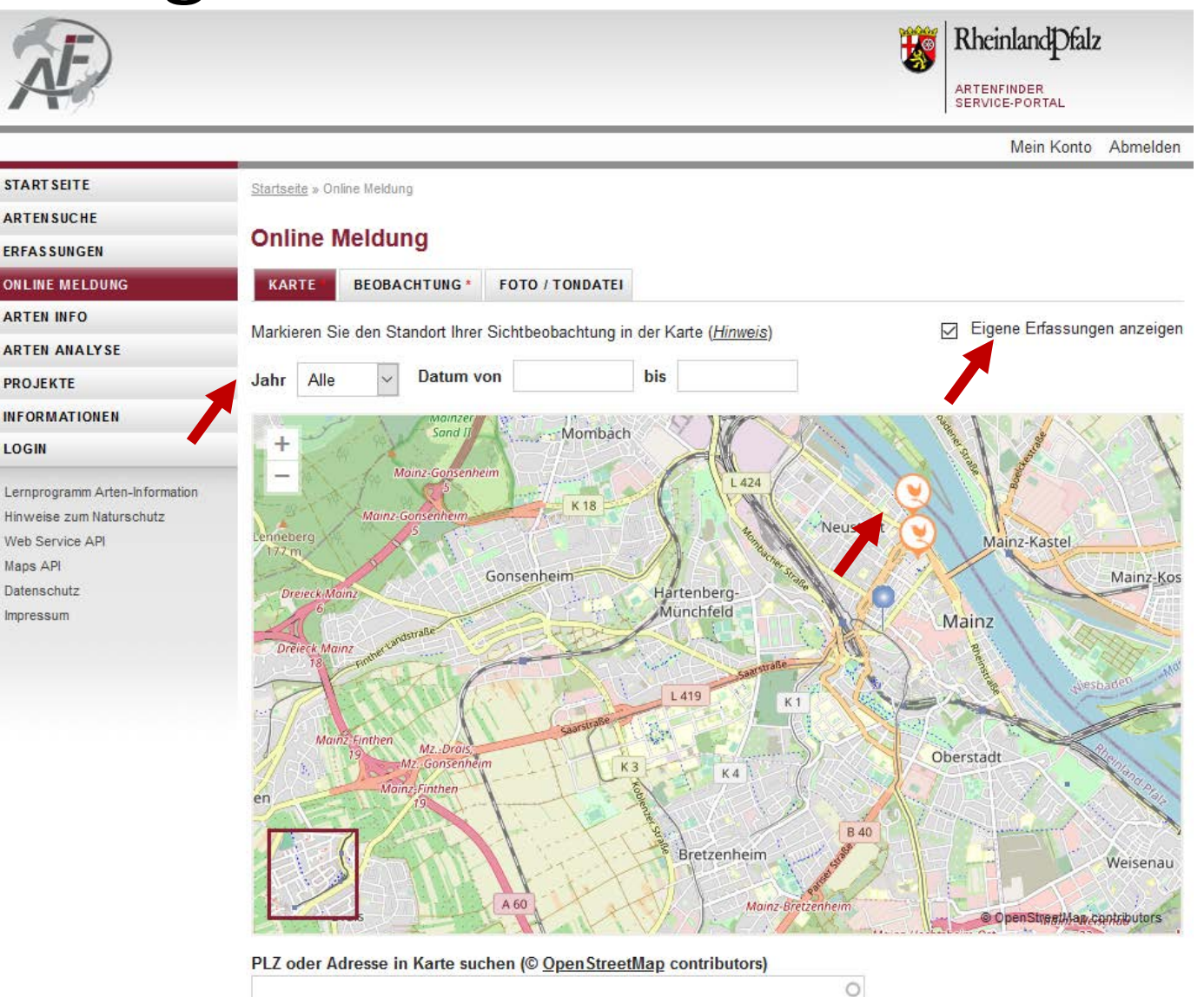

| Rechtswert (Ost) * | Hochwert (Nord) * |  |
|--------------------|-------------------|--|
| 447276             | 5538924           |  |

- Wählen Sie nun den Reiter "Beobachtung" und geben Sie die Art, die Anzahl und das Datum Ihrer Beobachtung ein.
- "Einstellen in" zeigt an, in welchen Bereich Sie Ihre Erfassung hochladen. (Siehe Folie Nr. 28 bis 31)
- Unter "Bemerkungen" können Sie weitere Angaben zu Ihrer Beobachtung machen. Dies kann für die spätere Kontrolle durch die Experten hilfreich sein. Besonders, wenn Ihnen Merkmale aufgefallen sind die nicht auf dem Belegbild zu sehen sind.

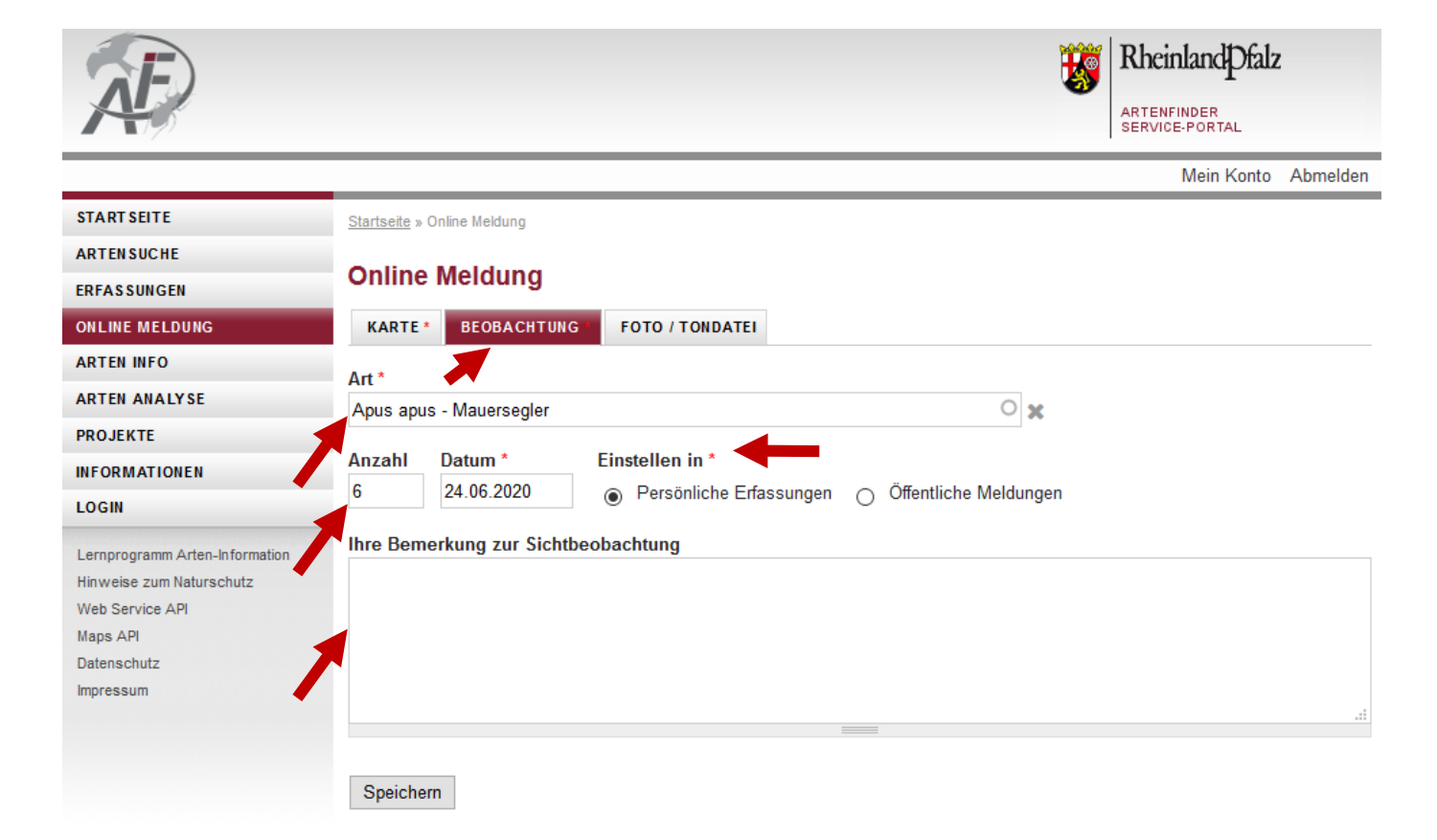

 Unter Foto/Tondatei können Sie Ihrer Beobachtung ein Belegbild oder eine Belegaudiodatei anfügen. Dies erleichtert die spätere Kontrolle durch die Experten. Weiterhin verbessert jeder Beleg durch Bild und/oder Ton die Datenqualität im Artenfinder und sollte daher wenn werde

Daraufhin erscheint eine grüne

Bestätigung im oberen Bild.

| Alterninder did sonte danei        | Impressum |            |
|------------------------------------|-----------|------------|
| wenn möglich immer getätigt        |           | ► BIOTOPFO |
| werden.                            |           | ► TONDATE  |
| • Unter Speichern senden Sie die - |           | Speichern  |
| Meldung ab.                        |           |            |

START

ERFAS

PROJE

LOGIN

Lernpr Hinwei

Web S Maps A

| E                                                                       | Rheinland Pfalz<br>ARTENFINDER<br>SERVICE-PORTAL                                                                                                    |
|-------------------------------------------------------------------------|----------------------------------------------------------------------------------------------------|
|                                                                         | Mein Konto Abmelden                                                                                                    |
| SEITE                                                                   | Startseite » Online Meldung                                                                                                    |
| SUCHE                                                                   |                                                                                                    |
| SUNGEN                                                                  | Online Meldung                                                                                                    |
| MELDUNG                                                                 | KARTE* BEOBACHTUNG* FOTO / TONDATEI                                                                                                    |
| INFO                                                                    | Enter oder Tonaufnahmon anfüren                                                                                                    |
| ANALYSE                                                                 |                                                                                                    |
| КТЕ                                                                     | Sie können bis zu 3 Belegfotos, zusätzlich ein Biotopfoto oder auch eine Tonaufnahme der Sichtbeobachtung anfügen.                                                                                     |
| IATIONEN<br>gramm Arten-Information<br>le zum Naturschutz<br>irvice API | Belegfoto         Durchsuchen       Keine Datei ausgewählt.       Hochladen         Erlaubte Bildformate sind jpg oder jpeg, maximale Dateigröße ist 6MB. Ihr Upload wird auf unter 500KB komprimiert. |
| PI                                                                      | ► WEITERE BELEGFOTOS ANFÜGEN                                                                                                    |
| shutz                                                                   |                                                                                                    |
| un                                                                      | ► BIOTOPFOTO ANFŪGEN                                                                                                    |
|                                                                         | ► TONDATEI ANFÜGEN                                                                                                    |
|                                                                         |                                                                                                    |

STA

ONL

PRO

LOG

- Unter <u>Erfassungen</u> können Sie alle Ihre Meldungen und die Meldungen aller anderen Nutzer sehen.
- Im Bereich "Persönliche Erfassungen" sehen Sie nur Ihre eigenen Meldungen und können diese entsprechend durchsuchen.
- Ändern Sie den Bereich auf "Öffentliche Meldungen" können Sie die Meldungen aller Nutzer durchsuchen.

| Ð                       |              |               |                            |                    |                       | 1                   | RheinlandPfalz                | :              |
|-------------------------|--------------|---------------|----------------------------|--------------------|-----------------------|---------------------|-------------------------------|----------------|
|                         |              |               |                            |                    |                       |                     | ARTENFINDER<br>SERVICE-PORTAL |                |
|                         |              |               |                            |                    |                       |                     | Mein Konto                    | Abmelden       |
| TSEITE                  | Startseite » | Erfassunge    | n                          |                    |                       |                     |                               |                |
| ISUCHE                  | Erfass       | unden         | 1                          |                    |                       |                     |                               |                |
| SUNGEN                  |              | gon           |                            |                    |                       |                     |                               |                |
| E MELDUNG               | Bereich      | Persönl       | iche Erfassu               | ngen ~ Abs         | enden                 |                     |                               |                |
| N ANALYSE               | Gruppe       | Alle          |                            | ~ Art              |                       |                     | 0                             | ×              |
| EKTE                    | lahr         |               | <ul> <li>✓ Datu</li> </ul> | m von              | bis                   |                     |                               |                |
| MATIONEN                | Jam          | Alle          |                            |                    |                       |                     |                               |                |
|                         | Gebiet       | Alle          |                            | $\sim$             | Karte anzeigen        |                     |                               |                |
| ogramm Anum-Information | Erfassun     | g 11 bis 2(   | 0 von 20                   |                    |                       | Erfa                | ssungen pro Seite             | 10 ~           |
| ervice API              | Akt          | tion <u>M</u> | edia <u>St.</u>            | <u>Artengruppe</u> | Deutscher Name        | Wiss. Name          | Bereich                       | <u>Datum</u> ▼ |
| API<br>chutz            |              | 1             |                            | Vögel              | Hausrotschwanz        | Phoenicurus ochru   | l                             | 19.05.20       |
| sum                     |              | 1             |                            | Vögel              | Star                  | Sturnus vulgaris    |                               | 18.05.20       |
|                         |              |               |                            | Kriechtiere        | Blindschleiche        | Anguis fragilis     | Öffentliche                   | 17.05.20       |
|                         | 🗆 🧷          | R 🖬 🖻         |                            | Sonstige Arten     | Gemeine Blutzikade    | Cercopis vulnerata  | Öffentliche                   | 17.05.20       |
|                         |              | 1             | -                          | Vögel              | Bachstelze            | Motacilla alba      | Öffentliche                   | 17.05.20       |
|                         | 🗆 🧷          | 1             |                            | Kriechtiere        | Östliche Ringelnatter | Natrix natrix       |                               | 16.05.20       |
| 1                       |              | 1             |                            | Vögel              | Haussperling          | Passer domesticu    | s                             | 16.05.20       |
|                         |              | 1             |                            | Vögel              | Amsel                 | Turdus merula       |                               | 16.05.20       |
|                         | 🗆 🧷          | 1             |                            | Vögel              | Star                  | Sturnus vulgaris    |                               | 16.05.20       |
|                         |              |               |                            | Vögel              | Straßentaube          | Columba livia f. do | Öffentliche                   | 10.02.20       |
|                         | ► MAR        |               | FASSUNGEN                  |                    |                       |                     |                               |                |

- Im "Öffentlichen Bereich" sehen Sie die Meldungen aller anderen Nutzer.
- Stellt ein Nutzer seine Meldungen anonymisiert ein wird er für alle anderen Nutzer in der Form wie J...F... angezeigt.

| <b>F</b>                               |              |                   |            |       |                        | <b>B</b>                   | RheinlandPfalz                | z        |  |
|----------------------------------------|--------------|-------------------|------------|-------|------------------------|----------------------------|-------------------------------|----------|--|
|                                        |              |                   |            |       |                        |                            | ARTENFINDER<br>SERVICE-PORTAL |          |  |
|                                        | _            |                   |            |       |                        |                            | Mein Konto                    | Abmelden |  |
| ARTSEITE                               | Startseite x | » Erfassungen     |            |       |                        |                            |                               |          |  |
| ENSUCHE                                | Erfoor       |                   |            |       |                        |                            |                               |          |  |
| ASSUNGEN                               | Ellass       | sungen            |            |       |                        |                            |                               |          |  |
| INE MELDUNG                            | Bereich      | Öffentliche Me    | eldungen 🗸 | Abse  | nden                   |                            |                               |          |  |
| EN INFO                                | 6            | A 11 -            |            | 0-4   |                        |                            | 0                             |          |  |
| TEN ANALYSE                            | Gruppe       | Alle              | ~          | Aft   |                        |                            | 0                             | ×        |  |
| DJEKTE                                 | Jahr         | Alle ~            | Datum von  |       | bis                    |                            |                               |          |  |
| ORMATIONEN                             |              |                   |            |       | ·                      |                            |                               |          |  |
| GIN                                    | Gebiet       | Alle              |            |       | arte anzeigen          |                            |                               |          |  |
| programm Arten-Information             | Erfassun     | ng 1 bis 10 von 6 | 96757      |       |                        | Erfassungen pro Seite 10 🗸 |                               |          |  |
| veise zum Naturschutz<br>o Service API | Ak           | tion Media        | St. Artena | ruppe | Deutscher Name         | Wiss. Name                 | Erfasser                      | Datum▼   |  |
| IS API                                 |              |                   | Wanzo      |       |                        | Ptorotmotus star           | h d Harald Jac                | 30.06.20 |  |
| enschutz                               |              |                   | VValize    | '     |                        | Fleiotinetus stap          | International Sector          | 30.00.20 |  |
| essum                                  |              |                   | Säuget     | ere   | Westigel               | Erinaceus europ            | us Pitschi Gü                 | 30.06.20 |  |
|                                        |              |                   | Vögel      |       | Haussperling           | Passer domestic            | us Pitschi Gü                 | 30.06.20 |  |
|                                        |              | <b>E</b>          | Vögel      |       | Haussperling           | Passer domestic            | us Pitschi Gü                 | 30.06.20 |  |
|                                        |              |                   | Hautflüg   | gler  | Gemeine Goldwespe      | Chrysis ignita             | Pitschi Gü                    | 30.06.20 |  |
|                                        |              |                   | Käfer      |       | Echter Schenkelkäfer   | Oedemera podag             | ra Pitschi Gü                 | 30.06.20 |  |
|                                        |              | R 🔁               | Käfer      |       | Grüner Scheinbockkäfer | Oedemera nobilis           | Pitschi Gü                    | 30.06.20 |  |
|                                        |              |                   | Nachtfa    | lter  | Grauer Zwergspanner    | Idaea seriata              | Pitschi Gü                    | 30.06.20 |  |
|                                        |              |                   | Nachtfa    | lter  | Ampfer-Purpurspanner   | Lythria cruentaria         | Pitschi Gü                    | 30.06.20 |  |
|                                        |              |                   | Nachtfa    | lter  | Sandstrohblumeneulchen | Eublemma minut             | ata J F                       | 30.06.20 |  |
|                                        | ► MAR        | KIERTE ERFASSU    | NGEN       |       |                        |                            |                               |          |  |

ERFASS ONLINE

ARTEN ARTEN

- Zum Durchsuchen stehen Ihnen diverse Filter zur Verfügung.
- Unter "Grupp"e können Sie z.B. nach einer Tiergruppe wie "Säugetiere" filtern.
- Unter "Art" können Sie direkt nach einer Art wie "Eichhörnchen" Suchen.
- "Jahr" und "Datum" ermöglicht Ihnen die zeitliche Suche.
- Unter "Gebiet" können Sie Bundesländer auswählen.

| <b>SE</b>                                   |        |                       |              |       |             |                        |                     | heinlandPfalz  | :        |
|---------------------------------------------|--------|-----------------------|--------------|-------|-------------|------------------------|---------------------|----------------|----------|
|                                             |        | _                     | _            |       |             |                        | SE                  | RVICE-PORTAL   |          |
|                                             |        |                       |              |       |             |                        |                     | Mein Konto     | Abmelden |
| START SEITE                                 | Starts | <u>eite</u> » Erfassi | ungen        |       |             |                        |                     |                |          |
| ARTENSUCHE                                  | Erf    | accund                | en           |       |             |                        |                     |                |          |
| ERFASSUNGEN                                 |        | ussung                | CII          |       |             |                        |                     |                |          |
| DNLINE MELDUNG                              | Bere   | eich Öffe             | ntliche Melo | dunge | en ~ Abs    | enden                  |                     |                |          |
| ARTEN INFO                                  | Grun   |                       |              |       | ∠ Art       |                        |                     | 0              | ~        |
| ARTEN ANALYSE                               | Grup   | ype Alle              |              |       |             |                        |                     |                | ~        |
| PROJEKTE                                    | Jahr   | Alle                  | $\sim$       | Datu  | m von       | bis                    |                     |                |          |
|                                             | Gob    | iot Allo              |              |       |             | Karte anzeigen         |                     |                |          |
| LOGIN                                       | Gen    | Iet Alle              |              |       |             |                        |                     |                |          |
| Lernprogramm Arten-Information              | Erfas  | ssung 1 bis           | 10 von 69    | 6757  |             |                        | Erfassu             | ngen pro Seite | 10 ~     |
| Hinweise zum Naturschutz<br>Web Service API |        | Aktion                | Media        | St.   | Artengruppe | Deutscher Name         | Wiss. Name          | Erfasser       | Datum▼   |
| Maps API                                    |        | 1                     |              | _     | Wanzen      |                        | Pterotmetus stanh   | Harald, Jac    | 30.06.20 |
| Datenschutz                                 |        |                       |              |       | wanzen      |                        |                     |                | 50.00.20 |
| mpressum                                    |        |                       |              |       | Säugetiere  | Westigel               | Erinaceus europaeus | Pitschi Gü     | 30.06.20 |
|                                             |        | 1                     | 2            |       | Vögel       | Haussperling           | Passer domesticus   | Pitschi Gü     | 30.06.20 |
|                                             |        | 1                     | 2            |       | Vögel       | Haussperling           | Passer domesticus   | Pitschi Gü     | 30.06.20 |
|                                             |        | 1                     |              |       | Hautflügler | Gemeine Goldwespe      | Chrysis ignita      | Pitschi Gü     | 30.06.20 |
|                                             |        | 1                     | 2            |       | Käfer       | Echter Schenkelkäfer   | Oedemera podagra    | Pitschi Gü     | 30.06.20 |
|                                             |        |                       |              |       | Käfer       | Grüner Scheinbockkäfer | Oedemera nobilis    | Pitschi Gü     | 30.06.20 |
|                                             |        |                       | 2            |       | Nachtfalter | Grauer Zwergspanner    | Idaea seriata       | Pitschi Gü     | 30.06.20 |
|                                             |        | 1                     |              |       | Nachtfalter | Ampfer-Purpurspanner   | Lythria cruentaria  | Pitschi Gü     | 30.06.20 |
|                                             |        | 1                     | 2            |       | Nachtfalter | Sandstrohblumeneulchen | Eublemma minutata   | J F            | 30.06.20 |
|                                             | → 1    | MARKIERTE             | ERFASSUN     | GEN   |             |                        |                     |                |          |

nächste Seite ) letzte Seite »

LOGIN

Maps API

- Unter "Karte Anzeigen" können Sie auch direkt nach Meldungen in bestimmten Gebieten suchen.
- Hier werden nur bereits Freigegebene Meldungen angezeigt.
- Durch einen Klick auf die entsprechende Meldung wird diese in der Liste markiert.

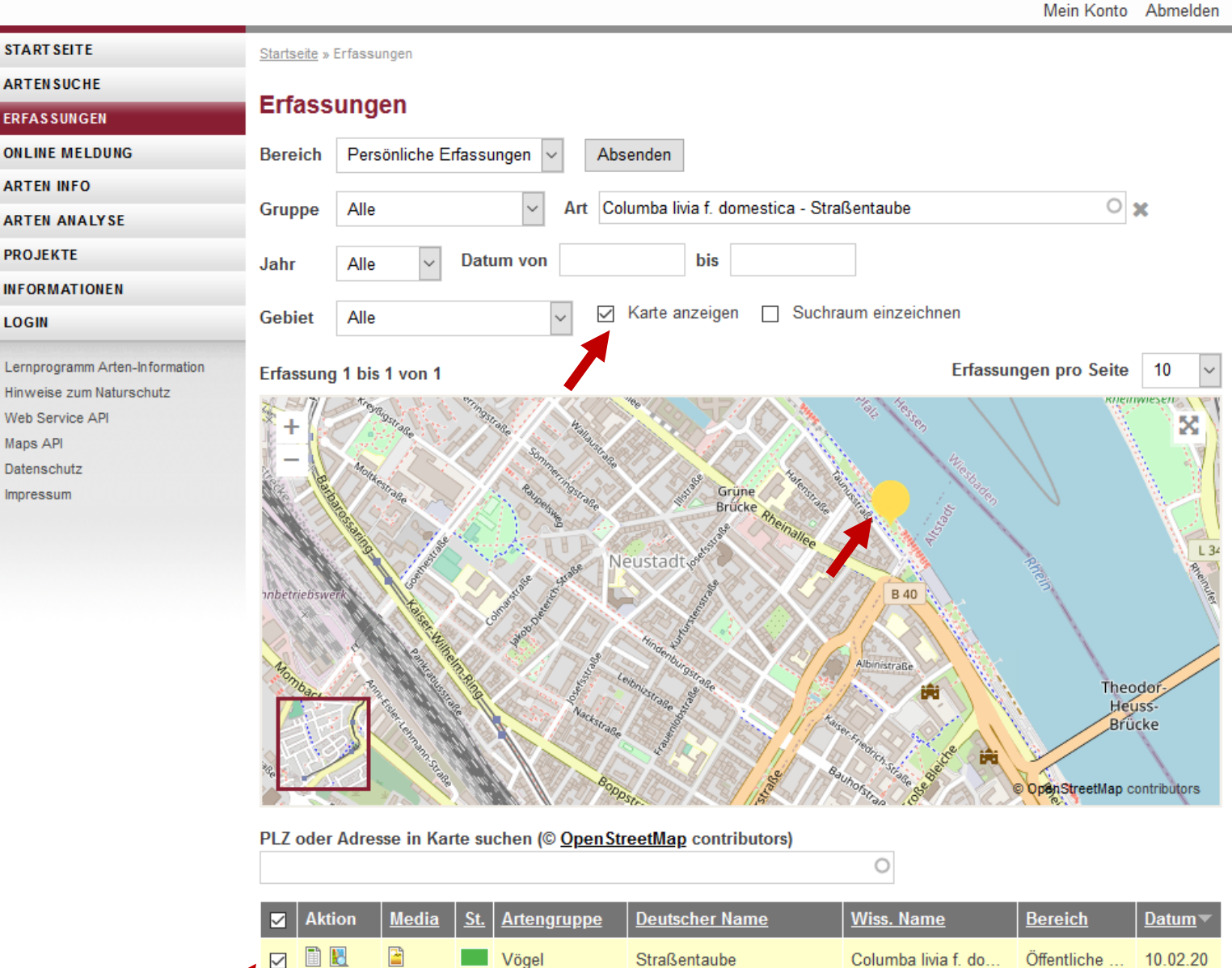

MARKIERTE ERFASSUNGEN

11 Rheinland Dfalz

# Selbst Melden und Meldungen

 Solange eine Meldung in Ihrem "Persönlichen Bereich" ist, ist diese für niemanden außer Sie selbst sichtbar.

|                                             |         |          |          |            |            |                |                                       |                    | running mil                   |          |  |
|---------------------------------------------|---------|----------|----------|------------|------------|----------------|---------------------------------------|--------------------|-------------------------------|----------|--|
| A.                                          |         |          |          |            |            |                |                                       | •                  | ARTENFINDER<br>SERVICE-PORTAL |          |  |
|                                             |         |          |          |            |            |                |                                       |                    | Mein Konto                    | Abmelden |  |
| TARTSEITE                                   | Starts: | eite » I | Erfassu  | ngen       |            |                |                                       |                    |                               |          |  |
| RTENSUCHE                                   | Erfe    |          | upa      | . n        |            |                |                                       |                    |                               |          |  |
| RFASSUNGEN                                  |         |          |          |            |            |                |                                       |                    |                               |          |  |
| NLINE MELDUNG                               | Bere    | ich      | Pers     | önliche Ei | fassu      | ingen 🗸 Abs    | enden                                 |                    |                               |          |  |
| RTEN INFO                                   | Grup    |          | Allo     |            |            | ∠ Λrt          |                                       |                    | 0                             |          |  |
| RTEN ANALYSE                                | Grup    | he       | Alle     |            |            |                |                                       |                    | 0                             | <b>^</b> |  |
| ROJEKTE                                     | Jahr    |          | Alle     | $\sim$     | Datı       | um von         | bis                                   |                    |                               |          |  |
| IFORMATIONEN                                | Cabi    | at       | Alla     |            |            |                | Karte anzeigen                        |                    |                               |          |  |
| OGIN                                        | Gen     | el       | Alle     |            |            | Ľ              | · · · · · · · · · · · · · · · · · · · |                    |                               |          |  |
| ernprogramm Arten-Information               | Erfas   | sung     | y 11 bi: | s 20 von 2 | 20         |                |                                       | Erfa               | assungen pro Seite            | 10 ~     |  |
| in weise zum Naturschutz<br>/eb Service API |         | Akti     | ion      | Media      | <u>St.</u> | Artengruppe    | Deutscher Name                        | Wiss. Name         | Bereich                       | Datum -  |  |
| aps API                                     |         | 0        | <b>.</b> |            |            | Vögel          | Hausrotschwanz                        | Phoenicurus och    | ГЦ                            | 19.05.20 |  |
| atenschutz                                  |         | <br>/ [  |          |            |            | Vänd           | Char                                  | Chamana            |                               | 10.05.00 |  |
|                                             |         |          |          |            | _          | vogei          | Star                                  | Sturnus vulgaris   |                               | 10.05.20 |  |
|                                             |         |          |          |            | _          | Kriechtiere    | Blindschleiche                        | Anguis fragilis    | Öffentliche                   | 17.05.20 |  |
|                                             |         | 0        | 1        | <b></b>    |            | Sonstige Arten | Gemeine Blutzikade                    | Cercopis vulnerat  | a Öffentliche                 | 17.05.20 |  |
|                                             |         | 0        | 1        |            |            | Vögel          | Bachstelze                            | Motacilla alba     | Öffentliche                   | 17.05.20 |  |
|                                             |         | 0        | 1        |            |            | Kriechtiere    | Östliche Ringelnatter                 | Natrix natrix      |                               | 16.05.20 |  |
|                                             |         | 0        | 1        |            |            | Vögel          | Haussperling                          | Passer domestic    | us                            | 16.05.20 |  |
|                                             |         | 0        | 1        |            |            | Vögel          | Amsel                                 | Turdus merula      |                               | 16.05.20 |  |
|                                             |         | 0        | 1        |            |            | Vögel          | Star                                  | Sturnus vulgaris   |                               | 16.05.20 |  |
|                                             |         |          | 8        |            |            | Vögel          | Straßentaube                          | Columba livia f. d | o Öffentliche                 | 10.02.20 |  |
|                                             | •       | MARK     | GERTE    | ERFA S SUM | GEN        |                |                                       |                    |                               |          |  |
|                                             |         |          |          |            |            | <u>«</u>       | erste Seite vorherige Seite           | <u>e 1</u> 2       |                               |          |  |

 Durch einen Klick auf Bearbeiten (Bleistift-Symbol) können Sie die Meldung öffnen. Hier können Sie nachträglich Informationen ergänzen.

| AE)                                                                                                    |               |                                                                                                    |            |       |                                                                                   | Rheinland Dfalz                                                                                                    |         |  |  |  |
|----------------------------------------------------------------------------------------------------|---------------|----------------------------------------------------------------------------------------------------|------------|-------|-----------------------------------------------------------------------------------|----------------------------------------------------------------------------------------------------|---------|--|--|--|
| 191                                                                                                    | _             | _                                                                                                    | _          |       | _                                                                                 | SERVICE-PORTAL                                                                                                    |         |  |  |  |
|                                                                                                    | _             | _                                                                                                    |            | _     |                                                                                   | Mein Konto Al                                                                                                    | bmelden |  |  |  |
| TARTSEITE                                                                                                    | Startseite    | » Erfassi                                                                                                    | ungen      |       |                                                                                   |                                                                                                    |         |  |  |  |
| RTENSUCHE                                                                                                    | Erfas         | sung                                                                                                    | en         |       |                                                                                   | Sichtbeobachtung                                                                                                    |         |  |  |  |
| RFASSUNGEN                                                                                                    | Poroich       | Borr                                                                                                    | önliche E  | faco  |                                                                                   | Mauersegler Apus apus                                                                                                    |         |  |  |  |
| RTEN INFO                                                                                                    | Dereich       | Feis                                                                                                    | sonniche E | nassu | ingen v                                                                           | Sie können diese Sichtbeobachtung veröffentlichen. Bitte beachten Sie                                                                                                    |         |  |  |  |
| RTEN ANALYSE                                                                                                    | Gruppe Alle 🗸 |                                                                                                    |            |       |                                                                                   | hierzu die Portalrichtlinien.                                                                                                    |         |  |  |  |
| ROJEKTE                                                                                                    | Jahr          | Alle                                                                                                    | ~          | Dati  | um von                                                                            | Erfasser: H G                                                                                                    |         |  |  |  |
| IFORMATIONEN                                                                                                    | oum           | 7 410                                                                                                    |            |       |                                                                                   | Status: Nicht öffentlich sichtbar unter persönlichen Erfassungen abgelegt                                                                                                    |         |  |  |  |
| OGIN                                                                                                    | Gebiet        | Alle                                                                                                    |            |       | ~                                                                                 | Art *                                                                                                    | -       |  |  |  |
| ernprogramm Arten-Information<br>inweise zum Naturschutz<br>/eb Service API<br>laps API<br>latenschutz<br>npressum |               | Aktion       Media       St.       Artengru         Aktion       Media       St.       Artengru         Aktion       Media       St.       Artengru         Aktion       Media       St.       Artengru         Aktion       Media       St.       Artengru         Aktion       Media       St.       Artengru         Aktion       Media       St.       Artengru         Vögel       Total       Iotal       Vögel         Aktion       Iotal       Iotal       Kriechtien         Aktion       Iotal       Iotal       Vögel         Aktion       Iotal       Iotal       Vögel         Aktion       Iotal       Iotal       Vögel         Aktion       Iotal       Iotal       Vögel         Iotal       Iotal       Iotal       Vögel         Iotal       Iotal       Iotal       Vögel         Iotal       Iotal       Iotal       Vögel         Iotal       Iotal       Iotal       Vögel         Iotal       Iotal       Iotal       Vögel |            |       | Artengru<br>Vögel<br>Vögel<br>Kriechtier<br>Vögel<br>Kriechtier<br>Vögel<br>Vögel | Art * Apus apus - Mauersegler Anzahl 6 Datum * 24.06.2020 Land: Rheinland-Pfalz Rechtswert, Ost (ETRS89/UTM zone 32N): 447545 Hochwert, Nord (ETRS89/UTM zone 32N): 5539682 Ihre Bemerkung zur Sichtbeobachtung |         |  |  |  |
|                                                                                                    |               |                                                                                                    |            |       | Vögel                                                                             |                                                                                                    | 20      |  |  |  |
|                                                                                                    | ► MAR         | RKIERTE                                                                                                    | ERFASSU    | NGEN  |                                                                                   | « erste Seite (vorherige Seite 1 2                                                                                                    |         |  |  |  |

 Anschließend können Sie die Meldung in den Öffentlichen Bereich übermitteln. Dies tun Sie durch einen Klick auf den Button "Veröffentlichen". Diese Meldung bekommt nun den Status "St" gelb. Hier kann diese dann von den Experten bearbeitet werden.

|                                                                                     |                                                                                                    | RheinlandPtalz                                                                                                    |
|-------------------------------------------------------------------------------------|----------------------------------------------------------------------------------------------------|----------------------------------------------------------------------------------------------------|
| A                                                                                   |                                                                                                    | ARTENFINDER<br>SERVICE-PORTAL                                                                                                    |
|                                                                                     |                                                                                                    | Mein Konto Abmelder                                                                                                    |
| START SEITE                                                                         | <u>Startseite</u> » Erfassungen                                                                                                    |                                                                                                    |
| ARTENSUCHE                                                                          | Fréncesser                                                                                                    | Cialaíta a la slatura                                                                                                    |
| ERFASSUNGEN                                                                         | Enassungen                                                                                                    |                                                                                                    |
| ONLINE MELDUNG                                                                      | Bereich Persönliche Erfassungen ~                                                                                                    |                                                                                                    |
| ARTEN INFO                                                                          |                                                                                                    |                                                                                                    |
| ARTEN ANALYSE                                                                       | Gruppe Alle                                                                                                    | ь                                                                                                    |
| PROJEKTE                                                                            | Jahr Alle ~ Datum von                                                                                                    | Eotos oder Tonaufnahmen anfügen                                                                                                    |
| INFORMATIONEN                                                                       | Cabiat Alla                                                                                                    |                                                                                                    |
| LOGIN                                                                               | Gebier                                                                                                    | Tonaufnahme der Sichtbeobachtung anfügen.                                                                                                    |
| Hinweise zum Naturschutz<br>Web Service API<br>Maps API<br>Datenschutz<br>Impressum | Aktion       Media       St.       Artengu         Aktion       Media       St.       Artengu         Aktion       Media       St.       Artengu         Vögel       Vögel       Vögel         Image: Strateging Strateging Strategi | Belegfoto anfügen         Belegfoto         Durchsuchen         Keine Datei ausgewählt.         Hochladen         Erlaubte Bildformate sind jpg oder jpeg, maximale Dateigröße ist 6MB. Ihr         Upload wird auf unter 500KB komprimiert.         Image: Image: Ima |
|                                                                                     | 🗌 🦉 🛃 📅 Vögel                                                                                                    | ► TONDATEI ANFÜGEN                                                                                                    |
|                                                                                     | 🗋 🥒 🖳 📅 Vögel                                                                                                    | 0                                                                                                    |
|                                                                                     | 🗋 🥒 🖺 📅 Vögel                                                                                                    | Speichern Veröffentlichen Schließen                                                                                                    |
|                                                                                     | 🗋 🞚 🖹 📕 Vögel                                                                                                    | < > 0                                                                                                    |
|                                                                                     | MARKIERTE ERFASSUNGEN                                                                                                    |                                                                                                    |
|                                                                                     |                                                                                                    | <u>« erste Seite vorherige Seite</u> <u>1</u> 2                                                                                                    |

 Sie können auch mehrere Meldungen auf einmal veröffentlichen indem Sie unter "Markierte Erfassungen" Verschieben auswählen und dort in den Öffentlichen Bereich auswählen

| FART SEITE                                              | Startseite » | Erfassungen                                |                           |             |                               |                     |                                                                        |   |  |  |  |  |  |
|---------------------------------------------------------|--------------|--------------------------------------------|---------------------------|-------------|-------------------------------|---------------------|------------------------------------------------------------------------|---|--|--|--|--|--|
| RTENSUCHE                                               | Freferer     |                                            |                           |             |                               |                     |                                                                        |   |  |  |  |  |  |
| RFASSUNGEN                                              | Errass       | ungen                                      |                           |             |                               |                     |                                                                        |   |  |  |  |  |  |
| NLINE MELDUNG                                           | Bereich      | Bereich Persönliche Erfassungen v Absenden |                           |             |                               |                     |                                                                        |   |  |  |  |  |  |
| RTEN INFO                                               | _            |                                            |                           |             |                               |                     |                                                                        |   |  |  |  |  |  |
| RTEN ANALYSE                                            | Gruppe       | Alle                                       |                           | ✓ Art       |                               |                     | X                                                                      |   |  |  |  |  |  |
| ROJEKTE                                                 | Jahr         | Alle                                       | <ul> <li>✓ Dat</li> </ul> | um von      | bis                           |                     |                                                                        |   |  |  |  |  |  |
| FORMATIONEN                                             |              |                                            |                           |             |                               |                     |                                                                        |   |  |  |  |  |  |
| DGIN                                                    | Gebiet       | Alle                                       |                           | ~           | Karte anzeigen                |                     |                                                                        |   |  |  |  |  |  |
| ernprogramm Arten-Information<br>nweise zum Naturschutz | Erfassung    | g 1 bis 10 y                               | /on 20                    |             |                               | Erfassur            | ngen pro Seite 10 v                                                    |   |  |  |  |  |  |
| eb Service API                                          | Akt          | ion <u>Me</u>                              | dia <u>St.</u>            | Artengruppe | Deutscher Name                | Wiss. Name          | Sichtbeobachtungen verschieben                                         | × |  |  |  |  |  |
| aps API<br>atenschutz                                   |              | <b>8</b> 🖶                                 |                           | Vögel       | Mauersegler                   | Apus apus           | Wohin sollen die 3 markierten Sichtbeobachtungen verschoben<br>werden? | î |  |  |  |  |  |
| pressum                                                 |              | 1                                          |                           | Vögel       | Amsel                         | Turdus merula       | Verschieben nach *                                                     |   |  |  |  |  |  |
|                                                         |              | 1                                          |                           | Vögel       | Amsel                         | Turdus merula       | Persönliche Erfassungen                                                |   |  |  |  |  |  |
|                                                         |              | 1                                          |                           | Vögel       | Ringeltaube                   | Columba palumbus    |                                                                        |   |  |  |  |  |  |
|                                                         |              | 1                                          |                           | Vögel       | Mäusebussard                  | Buteo buteo         | Verschieben Nein, abbrechen                                            |   |  |  |  |  |  |
|                                                         |              | 1                                          |                           | Vögel       | Mäusebussard                  | Buteo buteo         |                                                                        |   |  |  |  |  |  |
|                                                         |              | 1                                          |                           | Säugetiere  | Dachs                         | Meles meles         |                                                                        |   |  |  |  |  |  |
|                                                         |              | 1                                          |                           | Käfer       | Rosenkäfer                    | Cetonia aurata      |                                                                        |   |  |  |  |  |  |
|                                                         |              | 1                                          |                           | Käfer       | Gemeiner Weichkäfer           | Cantharis fusca     |                                                                        |   |  |  |  |  |  |
|                                                         |              | 1                                          |                           | Vögel       | Mönchsgrasmücke               | Sylvia atricapilla  |                                                                        |   |  |  |  |  |  |
|                                                         | - MARI       | CIERTE ERF                                 | A S SUNGEN                |             |                               |                     |                                                                        |   |  |  |  |  |  |
|                                                         | Verschi      | eben Sp                                    | eichern als               | s Excel CSV | Übertragen zu Naturgucker.de  | •                   |                                                                        |   |  |  |  |  |  |
|                                                         | 1            |                                            |                           |             | 1 <u>2 nächste Seite</u> ) le | <u>tzte Seite »</u> |                                                                        |   |  |  |  |  |  |

 Noch nicht bearbeitete Meldungen sind gelb markiert, durch einen Experten bearbeitete Meldungen sind grün markiert bei einer Freigabe oder bekommen eine graue Markierung, wenn ein Experte eine zusätzliche Expertenmeinung erfragt.

| Æ                                                          |                       |             |                          |                         |                            | 3                   | RheinlandPfalz                | 2              |
|------------------------------------------------------------|-----------------------|-------------|--------------------------|-------------------------|----------------------------|---------------------|-------------------------------|----------------|
| A                                                          |                       |             |                          |                         |                            |                     | ARTENFINDER<br>SERVICE-PORTAL |                |
|                                                            |                       |             |                          |                         |                            |                     | Mein Konto                    | Abmelden       |
| START SEITE                                                | <u>Startseite</u> » I | Erfassunge  | en                       |                         |                            |                     |                               |                |
| ARTENSUCHE                                                 | <b>F</b> ofeeee       |             | _                        |                         |                            |                     |                               |                |
| ERFASSUNGEN                                                | Errass                | unger       | 1                        |                         |                            |                     |                               |                |
| ONLINE MELDUNG                                             | Bereich               | Persön      | liche Erfas              | sungen 🗸 Abs            | enden                      |                     |                               |                |
| ARTEN INFO                                                 |                       |             |                          |                         |                            |                     |                               |                |
| ARTEN ANALYSE                                              | Gruppe                | Alle        |                          | <ul><li>✓ Art</li></ul> |                            |                     | 0                             | ×              |
| PROJEKTE                                                   | Jahr                  | Alle        | <ul> <li>→ Da</li> </ul> | tum von                 | bis                        |                     |                               |                |
| INFORMATIONEN                                              |                       |             |                          |                         | <u> </u>                   |                     |                               |                |
| LOGIN                                                      | Gebiet                | Alle        |                          | ~ L                     | Karte anzeigen             |                     |                               |                |
| Lernprogramm Arten-Information<br>Hinweise zum Naturschutz | Erfassung             | 11 bis 2    | 0 von 20                 |                         | Erfassungen pro Seite 10 v |                     |                               |                |
| Web Service API                                            | Akti                  | on <u>M</u> | ledia St                 | . <u>Artengruppe</u>    | Deutscher Name             | Wiss. Name          | Bereich                       | <u>Datum</u> ▼ |
| Maps API<br>Datenschutz                                    |                       | 8           |                          | Vögel                   | Hausrotschwanz             | Phoenicurus ochr    | u                             | 19.05.20       |
| Impressum                                                  |                       | 8           |                          | Vögel                   | Star                       | Sturnus vulgaris    |                               | 18.05.20       |
|                                                            |                       | 8           |                          | Kriechtiere             | Blindschleiche             | Anguis fragilis     | Öffentliche                   | 17.05.20       |
|                                                            |                       | 8 🖬 🖺       |                          | Sonstige Arten          | Gemeine Blutzikade         | Cercopis vulnerate  | a Öffentliche                 | 17.05.20       |
|                                                            |                       | <u> </u>    |                          | Vögel                   | Bachstelze                 | Motacilla alba      | Öffentliche                   | 17.05.20       |
|                                                            |                       | 1           | 1                        | Kriechtiere             | Östliche Ringelnatter      | Natrix natrix       |                               | 16.05.20       |
|                                                            |                       | <u> </u>    |                          | Vögel                   | Haussperling               | Passer domestic     | ıs                            | 16.05.20       |
|                                                            |                       | 1           |                          | Vögel                   | Amsel                      | Turdus merula       |                               | 16.05.20       |
|                                                            |                       | 1           |                          | Vögel                   | Star                       | Sturnus vulgaris    |                               | 16.05.20       |
|                                                            |                       | 8           |                          | Vögel                   | Straßentaube               | Columba livia f. do | o Öffentliche                 | 10.02.20       |
|                                                            | ► MARK                | IERTE ER    | FASSUNGE                 | N                       |                            |                     |                               |                |

 Rot markierte Meldungen wurden abgelehnt und haben oft Kommentare im Bemerkungsfeld die auf eine bestimmte Verbesserung oder Rückfrage aufmerksam machen. Bei Rückfragen, bitte die entsprechende Meldung mit einer Antwort zur Rückfrage im Bemerkungsfeld erneut hochladen unter "Revision erneut veröffentlichen"

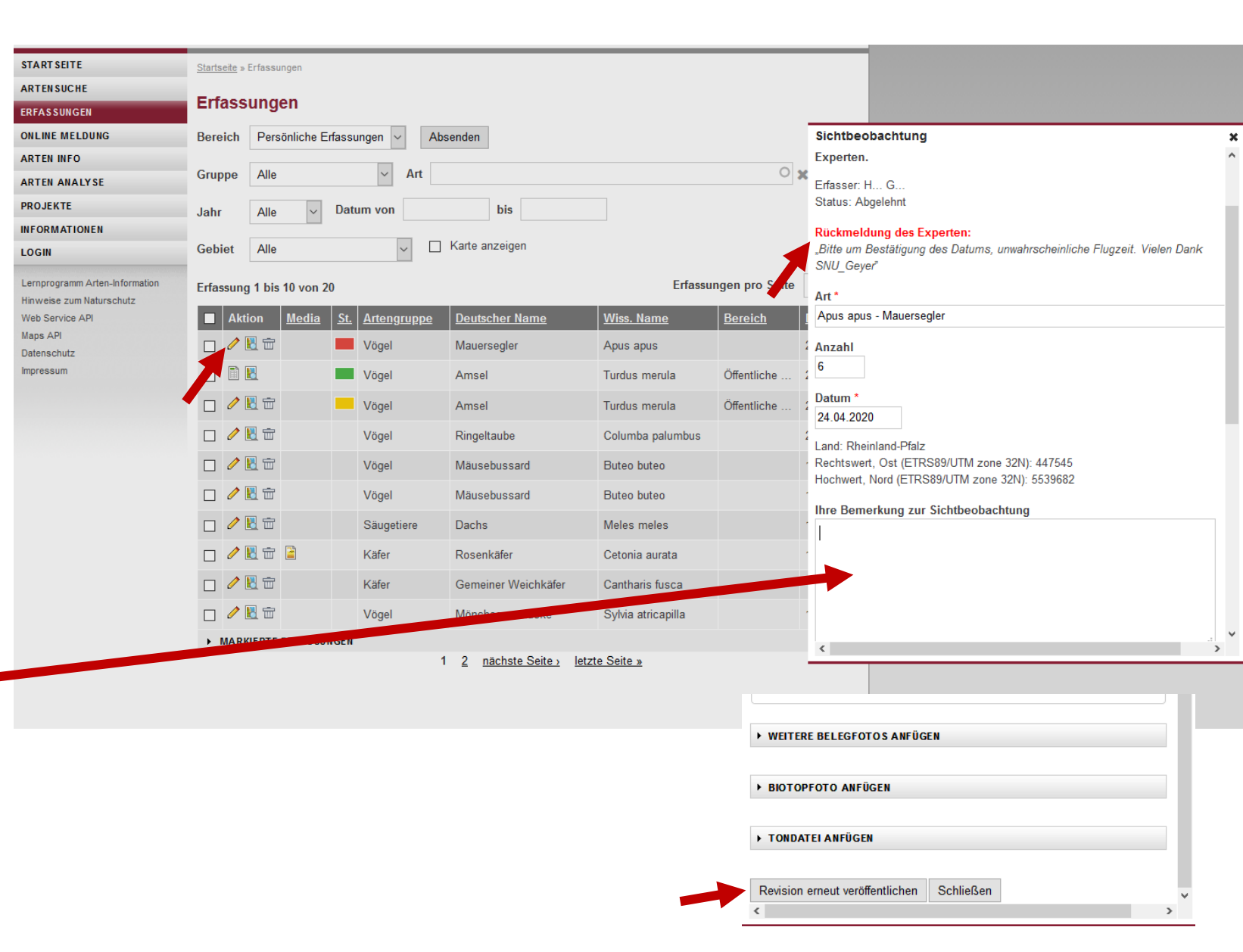

STAR

ARTE

ONLI

ARTE

PROJE

LOGI

Lernpr Hinwe Web S

Maps . Daten:

Impres

 Eine Meldung kann nur nachträglich bearbeitet oder gelöscht werden, solange Sie in Ihren "Persönlichen Erfassungen" ist oder im Status "ST" gelb/rot ist. Ist eine Meldung grün markiert, wurde Sie von einem Experten freigegeben und kann nicht mehr bearbeitet werden. Grüne Meldungen wurden an die Datenbank des Landes übermittelt und stehen somit dem amtlichen Naturschutz zur Verfügung.

| F                        |                                            |                 |            |                    |                       | 1                   | RheinlandPfalz                | :              |  |  |
|--------------------------|--------------------------------------------|-----------------|------------|--------------------|-----------------------|---------------------|-------------------------------|----------------|--|--|
|                          |                                            |                 |            |                    |                       |                     | ARTENFINDER<br>SERVICE-PORTAL |                |  |  |
|                          |                                            |                 |            |                    |                       |                     | Mein Konto                    | Abmelden       |  |  |
| SEITE                    | <u>Startseite</u> » E                      | rfassungen      |            |                    |                       |                     |                               |                |  |  |
| ISUCHE                   | Erfacer                                    | Inden           |            |                    |                       |                     |                               |                |  |  |
| SUNGEN                   | LIIdaat                                    | ungen           |            |                    |                       |                     |                               |                |  |  |
| E MELDUNG                | Bereich Persönliche Erfassungen ~ Absenden |                 |            |                    |                       |                     |                               |                |  |  |
| IINFO                    |                                            |                 |            |                    |                       |                     |                               |                |  |  |
| ANALYSE                  | Oruppe                                     |                 |            |                    |                       |                     |                               | ^              |  |  |
| KTE                      | Jahr                                       | Alle ~          | Datu       | m von              | bis                   |                     |                               |                |  |  |
| MATIONEN                 | Cohiot                                     | Allo            |            |                    | Karte anzeigen        |                     |                               |                |  |  |
|                          | Gebier                                     |                 |            |                    | 5                     |                     |                               |                |  |  |
| ogramm Arten-Information | Erfassung                                  | 11 bis 20 von 2 | 20         |                    |                       | Erfa                | ssungen pro Seite             | 10 ~           |  |  |
| ervice API               | Aktio                                      | on <u>Media</u> | <u>St.</u> | <u>Artengruppe</u> | Deutscher Name        | <u>Wiss. Name</u>   | Bereich                       | <u>Datum</u> ▼ |  |  |
| API                      |                                            |                 |            | Vögel              | Hausrotschwanz        | Phoenicurus ochr    | u                             | 19.05.20       |  |  |
| sum                      |                                            | 1               |            | Vögel              | Star                  | Sturnus vulgaris    |                               | 18.05.20       |  |  |
|                          |                                            | 2               |            | Kriechtiere        | Blindschleiche        | Anguis fragilis     | Öffentliche                   | 17.05.20       |  |  |
|                          |                                            | 1 📅 🖹           |            | Sonstige Arten     | Gemeine Blutzikade    | Cercopis vulnerata  | öffentliche                   | 17.05.20       |  |  |
|                          |                                            |                 |            | Vögel              | Bachstelze            | Motacilla alba      | Öffentliche                   | 17.05.20       |  |  |
|                          |                                            | 4 🐨             |            | Kriechtiere        | Östliche Ringelnatter | Natrix natrix       |                               | 16.05.20       |  |  |
|                          |                                            |                 |            | Vögel              | Haussperling          | Passer domesticu    | IS                            | 16.05.20       |  |  |
|                          |                                            |                 |            | Vögel              | Amsel                 | Turdus merula       |                               | 16.05.20       |  |  |
|                          |                                            |                 |            | Vögel              | Star                  | Sturnus vulgaris    |                               | 16.05.20       |  |  |
|                          |                                            |                 |            | Vögel              | Straßentaube          | Columba livia f. do | Öffentliche                   | 10.02.20       |  |  |
|                          | ► MARKI                                    | ERTE ERFASSUM   | IGEN       |                    |                       |                     |                               |                |  |  |

« erste Seite vorherige Seite 1 2

STA AR

PRO

LO

Hiny Wel Map Dat

 Im "Öffentlichen Bereich" können Sie analog zum "Privaten Bereich" entsprechend filtern und die Meldungen betrachten.

| ARTSEITE                    | Starts | <u>eite</u> » Erfass | ungen           |                    |                          |                       |                |                |
|-----------------------------|--------|----------------------|-----------------|--------------------|--------------------------|-----------------------|----------------|----------------|
| TENSUCHE                    | Erf    | assund               | ien             |                    |                          |                       |                |                |
| ASSUNGEN                    |        | ussung               | Jell            |                    |                          |                       |                |                |
| LINE MELDUNG                | Bere   | eich Öffe            | entliche Meldur | ngen ~ Abs         | senden                   |                       |                |                |
| TEN INFO                    | Gru    | pe Alle              | )               | ~ Art              |                          |                       | 0              | ×              |
| DJEKTE                      | lahr   | All.                 |                 | tum von            | bis                      |                       |                |                |
| ORMATIONEN                  | Jain   | Alle                 |                 |                    |                          |                       |                |                |
| GIN                         | Geb    | iet Alle             | )               | ~                  | Karte anzeigen           |                       |                |                |
| nprogramm Arten-Information | Erfa   | ssung 201            | bis 250 von 6   | 94461              |                          | Erfassur              | igen pro Seite | 50 ~           |
| b Service API               |        | Aktion               | Media St        | <u>Artengruppe</u> | Deutscher Name           | Wiss. Name            | Erfasser       | <u>Datum</u> ▼ |
| os API<br>enschutz          |        | 1                    | 2               | Käfer              | Pappelblattkäfer         | Chrysomela populi     | Jürgen Eig     | 22.06.20       |
| ressum                      |        | 1                    |                 | Samenpflanzen      | Weiße Waldhyazinthe      | Platanthera bifolia   | Jürgen Eig     | 22.06.20       |
|                             |        | 1                    |                 | Nachtfalter        | Fettzünsler              | Aglossa pinguinalis   | Erwin Sefrin   | 22.06.20       |
|                             |        | 1                    |                 | Käfer              | Sauerkirschen-Widderbock | Xylotrechus arvicola  | Volker Schlär  | 22.06.20       |
|                             |        | 1                    |                 | Tagfalter          | Weißbindiges Wiesenvö    | Coenonympha arc       | Winfried Da    | 22.06.20       |
|                             |        | 1                    |                 | Käfer              | Zottiger Bienenkäfer     | Trichodes alvearius   | Volker Schlär  | 22.06.20       |
|                             |        | 1                    |                 | Käfer              |                          | Pseudocistela cera    | Volker Schlär  | 22.06.20       |
|                             |        | 1                    |                 | Käfer              |                          | Crypticus quisquilius | Volker Schlär  | 22.06.20       |
|                             |        | 1                    |                 | Tagfalter          | Kleiner Kohl-Weißling    | Pieris rapae          | Gerhard Ha     | 22.06.20       |
|                             |        | 1                    | 2               | Tagfalter          | Kleiner Fuchs            | Aglais urticae        | Gerhard Ha     | 22.06.20       |
|                             |        | 1                    |                 | Käfer              |                          | Trypocopris vernalis  | Gerd Grieß     | 22.06.20       |
|                             |        | 1                    |                 | Vögel              | Weißstorch               | Ciconia ciconia       | Pitschi Gü     | 22.06.20       |
|                             |        | 1                    |                 | Vögel              | Turmfalke                | Falco tinnunculus     | Pitschi Gü     | 22.06.20       |
|                             |        | 1                    |                 | Vögel              | Star                     | Sturnus vulgaris      | Pitschi Gü     | 22.06.20       |
|                             |        | 1                    |                 | Vögel              | Schwarzkehlchen          | Saxicola rubicola     | Pitschi Gü     | 22.06.20       |
|                             |        | 1                    |                 | Vögel              | Schwarzkehlchen          | Saxicola rubicola     | Pitschi Gü     | 22.06.20       |
|                             |        |                      |                 |                    |                          |                       |                |                |

### Tipps und Tricks – Hinweise zum Melden

- Falls Sie mit besonders hochwertiger Fotoqualität melden, lohnt es sich die Fotos selbst in einem externen Programm auf 500KBzu komprimieren. Der ArtenFinder komprimiert Bilder über 500KB automatisch. Hierbei handelt es sich jedoch um eine gestaffelte Komprimierung, was dazu führen kann, dass ein Bild von besonders hoher Qualität zur Unkenntlichkeit komprimiert wird.
- Versuchen Sie, wenn möglich immer mit Bild zu melden. Meldungen mit Bild erhöhen die Datenqualität des ArtenFinders und erleichtern den Experten die nachträgliche Plausibilisierung.
- Seien Sie nicht enttäuscht wenn Meldungen eine Weile unbearbeitet bleiben. Alle Experten arbeiten ehrenamtlich und die Kontrolle mancher Meldungen erfordern viel Zeit, bis eine Plausibilisierung sicher abgeschlossen ist. Seien Sie sich sicher, dass jede Meldung dem Naturschutz und auch dem ArtenFinder hilft und daher bearbeitet wird.